# Code : KTE-DA100

# 데이터 기록 및 시스템 모니터링 프로그램 매뉴얼 DATA ACQUISITION & SYSTEM MONITORING PROGRAM Ver.1.0.0

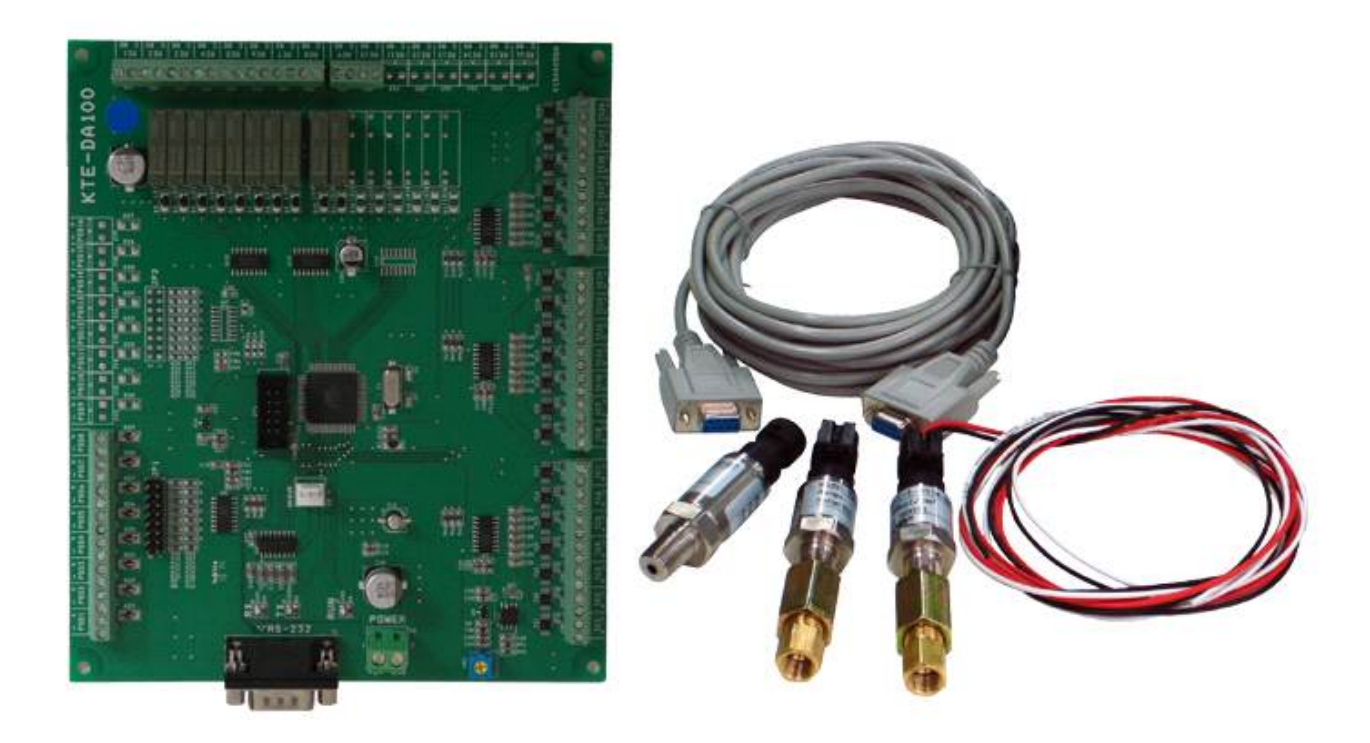

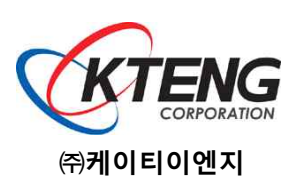

TEL: 031-749-5373 | FAX: 031-749-5376 | kcs@kteng.com | http://www.kteng.com

주소 : (464-895) 경기도 광주시 오포읍 문형산길 170

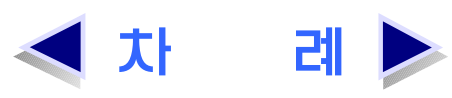

| 1. 실험장비 소프트웨어 설치<br>1-1. USB TO SERIAL 설치 ···································                                                                                            | 1                    |
|----------------------------------------------------------------------------------------------------|----------------------|
| 2. KTE-DA100 설치 및 메뉴 설명<br>2-1. KTE-DA100 설치 ··································                                                                                          | 5<br>7               |
| <ul> <li>3. 소프트웨어 프로그램</li> <li>3-1. 표준냉동실험장비(Model : KTE-1000BA) ······</li> <li>3-2. 공조응용장비 메인프로그램(냉동, 냉장, 에어컨) ·····</li> <li>3-3. 공조응용장비 메인프로그램(공조) ·····</li> </ul> | 11<br>14<br>18       |
| 4. KTE-DA100M 태양열/지열 프로그램 설명<br>4-1. 태양열복사에너지실험장비(Model : KTE-7000SR) ~~~~~~~~~~~~~~~~~~~~~~~~~~~~~~~~~~~~                                                               | 19<br>22<br>23       |
| 5. KTE-DA100M 태양광/풍력 프로그램 설명<br>5-1. 하이브리드(태양광+풍력)전력변환실험장비(Model:KTE-HB520)<br>5-2. 신재생 전력 에너지 메인프로그램                                                                    | 24<br>27             |
| 6. KTE-DA100M 기능 설명<br>6-1. Setting Menu ·······<br>6-2. Control Menu ·····                                                                                              | 29<br>33             |
| 7. KTE-DA100M 하드웨어 및 부속품<br>7-1. 신형 KTE-DA100M ······                                                                                                    | 37                   |
| 8. 장비 사용 시 주의사항<br>8-1. 전원 공급 ······<br>8-2. 기계장비 ······<br>8-3. 데이터 획득 장치와 소프트웨어 ······<br>8-4. 전반적인 사항 ······                                                          | 40<br>40<br>40<br>41 |
|                                                                                                    |                      |

# 1. 실험장비 소프트웨어 설치

## 1-1. USB TO SERIAL 설치

- ※ 통신방법은 컴퓨터와 RS232c 프로토콜을 사용하여 통신을 합니다.
- ※ 만약, 데스크탑 컴퓨터가 있다면 후면에 Serial 포트에 연결하여 사용하면 USB To Serial 설치가 필요 없습니다.
- ※ 노트북 또는 시리얼 포트가 없는 데스크탑 컴퓨터를 사용한다면 USB 포트를 사용하여 데 이터를 획득하여야하기 때문에 아래와 같은 설치 과정이 필요합니다.
- (1) 드라이버 설치 CD를 CD-ROM에 넣습니다.
- (2) CD-ROM DIRECTORY를 읽으면 다음 과 같은 화면이 나타납니다.

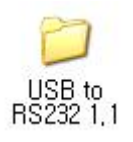

(3) 다음의 화면에서 window 폴더를 더블 클릭 합니다.

| → USB to RS232 1.1<br>파일(F) 편집(E) 보기(V) 물겨:                                                                                                    | 왕기(A) 도구(T) 도                   | 음말(H)                 |                               |                                                           |      |
|----------------------------------------------------------------------------------------------------|---------------------------------|-----------------------|-------------------------------|-----------------------------------------------------------|------|
| () HE - () - () / 2                                                                                                    | 14 🜔 ZCI 🛄 -                    | K Folder Sync         |                               |                                                           |      |
| 주소(D) 🗀 C:\Documents and Set                                                                                                    | tings₩Administrator₩i           | 바탕 화면₩USB to RS232 1. | 1                             |                                                           | 🛃 이동 |
| 파일 및 존대 작업                                                                                                    | OI =<br>[MAC]<br>Inux<br>window | ILE ILE               | 종류<br>파일 폴더<br>파일 폴더<br>파일 폴더 | 수정한 날자<br>2007-09-03 오전<br>2007-09-03 오전<br>2007-09-03 오전 |      |
| 기타 위치            ○ 바탕 최면            □ 바탕 최면            □ 바탕 최면            □ 바탕 최면            □ 바람 최면            □ 배 문서            ○ 광유 문서            ○ 배 컴퓨터            ○ 내 법목의 |                                 |                       |                               |                                                           |      |
| <u> 73月前</u> (3)                                                                                                    |                                 |                       |                               |                                                           |      |
| 3 개체                                                                                                    |                                 |                       | 이바이트                          | 💡 내 컴퓨터                                                   |      |

(4) Window 폴더에 들어가면 다음의 파일이 나타납니다. 여기에서 setup.exe를 실행시키면 설치가 진행됩니다.

| ) window                                                                                                    |                                                                                                    |                                                                                    |                                                                                |                                                                                                    |          |
|----------------------------------------------------------------------------------------------------|----------------------------------------------------------------------------------------------------|------------------------------------------------------------------------------------|--------------------------------------------------------------------------------|----------------------------------------------------------------------------------------------------|----------|
| 파일(E) 편집(E) 보기(ソ)                                                                                                    | 즐겨찾기(A) 도구(D) 도움말(H)                                                                                                    |                                                                                    |                                                                                |                                                                                                    | 2        |
| 🔇 뒤로 🔹 🕥 - 🤌 .                                                                                                    | 🔎 검색 🜔 폴더 🔟 • 🔞 Fo                                                                                                    | lder Sync                                                                          |                                                                                |                                                                                                    |          |
| 주소(D) 🛅 C:\Documents a                                                                                                    | nd Settings₩Administrator₩H탕 화면₩                                                                                                    | USB to RS232 1.                                                                    | 1₩window                                                                       | ~                                                                                                    | - 🔁 OI S |
| 파일 및 용대 작업           여기에 새 울다 만들기           출 다음 집에 가시           출 다음 공유           가는 위치           그 내 문서           교 응유 문서           실 대 문서           실 대 문서           실 내 너트워크 환경 | QI ■     A       A ■ Beach sys     Beach sys       B SERROL Lays     SERROL Lays       S SERROL Lays     SERROL Lays       S SERROL Lays     SERROL Lays< | = 27 <br>132KB<br>43KB<br>34KB<br>34KB<br>3KB<br>27KB<br>9KB<br>1,519KB<br>1,519KB | 종류<br>시스템 파일<br>시스템 파일<br>설치 정보<br>가상 정치 드라이버<br>설치 정보<br>응용 프로그램<br>일집 rer 파일 | 수정한 날자<br>2001-11-07 오후<br>2003-12-01 오전<br>2003-10-27 오후<br>2001-06-23 오후<br>2001-06-23 오후<br>2004-02-52 오후<br>2004-07-06 오후 |          |
| 及세前                                                                                                    | •                                                                                                    |                                                                                    |                                                                                |                                                                                                    |          |
| 28채                                                                                                    |                                                                                                    |                                                                                    | 3.31MB                                                                         | 내 컴퓨터                                                                                                    |          |

(5) Next를 클릭하여 프로그램을 설치합니 다.

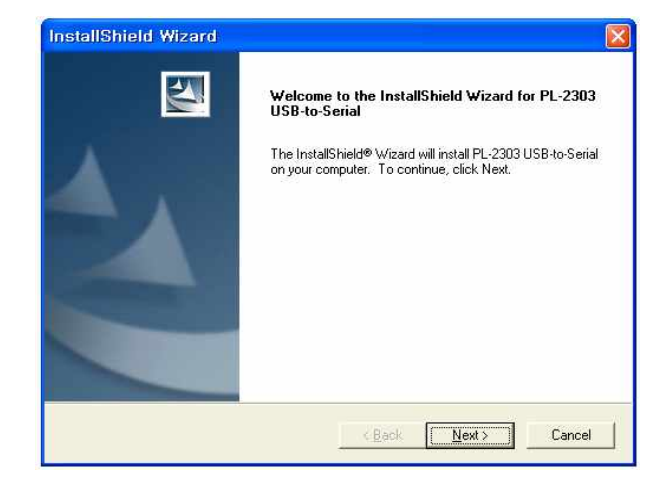

(6) 설치가 완료되면 다음의 화면이 나타납 니다.

| InstallShield Wizard |                                                                                                    |
|----------------------|----------------------------------------------------------------------------------------------------|
|                      | InstallShield Wizard Complete                                                                                                    |
| 4                    | InstallShield already successfully to installed PL-2303<br>USB-to-Serial driver. Please press [Finish] button to close and<br>out of InstallShield. |
| 1                    | If you have been plugged cable on PC before run this setup,<br>please unplug and then plug cable again for system detect this<br>device!            |
|                      | <u>K</u> Back <b>Finish</b> Cancel                                                                                                    |

(7) USB TO SERIAL PORT 배선도

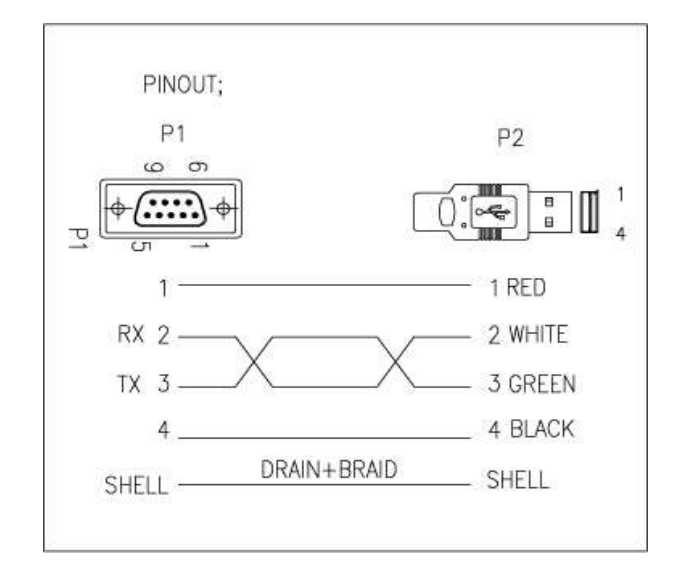

# (8) 통신포트 설정방법 시작클릭 // 설정 // 제어판으로 들어갑니 다. 제어판에서 시스템을 두번 클릭합니다.

| ]반 컴퓨터 이름 | 하드웨어     | 고급 | 시스템 복원                                                      | 자동 업데이트                           | 원격 |
|-----------|----------|----|-------------------------------------------------------------|-----------------------------------|----|
| _         |          |    | 시스템:<br>Microsoft<br>Profession<br>Version 20<br>Service Pa | Windows XP<br>ial<br>102<br>ick 2 |    |
|           | <u> </u> |    | 사용자 정보:<br>CGS                                              |                                   |    |
|           |          |    | 55663-640-                                                  | -1686545-23154                    |    |
| 제조 및 기술   | i지원업체:   |    | 컴퓨터이동<br>CGS Com                                            | 서비스<br>puter<br>Intel(B)          |    |
| vvinde    | 217      |    | Celeron(R<br>1,72GHz, 2                                     | ) CPU 1,70GHz<br>256MB RAM        |    |
| 컴퓨터이      | 동서비스     |    | 지원                                                          | 정보( <u>S</u> )                    |    |

## (9) 하드웨어 텝을 클릭합니다.

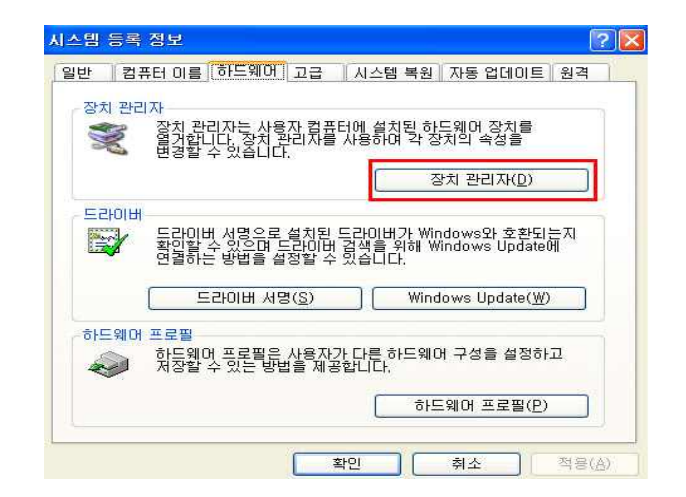

## (10) 장치 관리자를 클릭합니다.

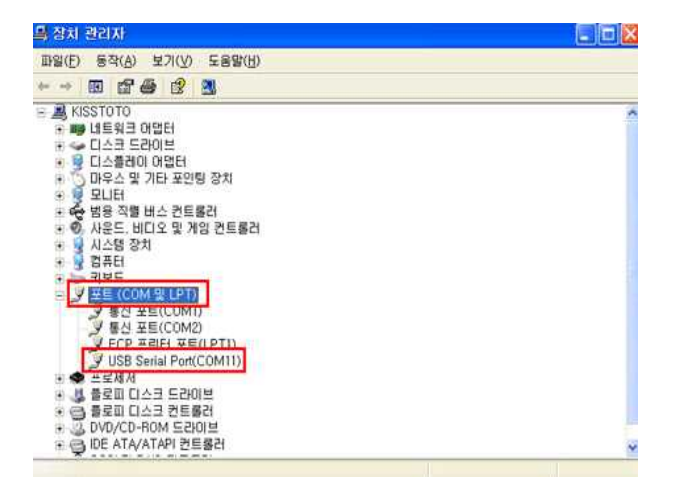

(11) 포트부분을 두 번 클릭하면 그림과 같 이 USB SERIAL PORT 보입니다. USB SERIAL PORT 마우스 오른쪽 클릭 후 속 성으로 들어갑니다.

| 반 📑                    | 포트 설정 드라이<br>USB Serial Por             | ।।।।। মন্ধার্গ<br>ন(COM11)                                |
|------------------------|-----------------------------------------|-----------------------------------------------------------|
|                        | 장치 유형:<br>제조엽체:<br>위치:                  | 포트 (COM 및 LPT)<br>FTDI<br>USB High Speed Serial Converter |
| 87<br>이 경<br>이 경<br>행히 | 상태<br>당치가 올바르게 작<br>당치에 문제가 발생<br>남십시오, | 동하고 있습니다.<br>하면 [문제 해결]을 클릭하며 문제 해결을 실                    |
|                        |                                         | 문제 해결(I)                                                  |
| 망치 시<br>미 장치           | H용( <u>D</u> ):<br>히 사용(사용 가능)          |                                                           |

| 12) 포트설정을 클릭 | USB Serial Port(COM11) 등록 정보  | ?  |
|--------------|-------------------------------|----|
| ,            | 일반 포트 설정 드라이버 자세히             |    |
|              |                               |    |
|              | BIE/조(B): <mark>9600 €</mark> | ~  |
|              | 데이터 비트(①): 8                  | ~  |
|              | 패리티(만): 없음                    | -  |
|              | 정지 비트( <u>S</u> ): 1          | ~  |
|              | 호를 제어(E): 없음                  | ~  |
|              |                               |    |
|              |                               |    |
|              | 확인                            | 취소 |

(13) 고급 클릭

| MELLO BIR      | 사용(18550)            | 호환 UART 개          | 월요합)(①)           |    |         |      | <b>확인</b> |
|----------------|----------------------|--------------------|-------------------|----|---------|------|-----------|
| 연결 상태<br>송수산 속 | 에 문제가 있는<br>도립 빠르게 1 | 으면 설정값#<br>하려면 설정2 | [낮추고<br>2를 놓아십시오. |    |         |      | 朝众        |
| 수선 버표(B):      | 対音(1)                | 2                  |                   | -J | 불음 (14) | (14) | 기본값(      |
| 응십 HB(①:       | 낮음 (1)               |                    |                   | ģ  | 筆書 (16) | (16) |           |

(14) 사용하는 장치에 맞게 포트 변경 후 확인을 클릭하면 종료

# 2. KTE-DA100M 설치 및 메뉴 설명

# 2-1. KTE-DA100M 설치

(1) 설치 CD를 CD-ROM에 넣고, 탐색기 실행 후 CD를 열면 아래 그림과 같이 파일들이 보 입니다. 파일 중 KTENG Setup.EXE를 실행합 니다.

(2) 다음과 같은 화면이 나오면 "다음(N) >" 버 튼을 누릅니다.

| Ð | KTENG Setup |
|---|-------------|
| 3 | setup       |

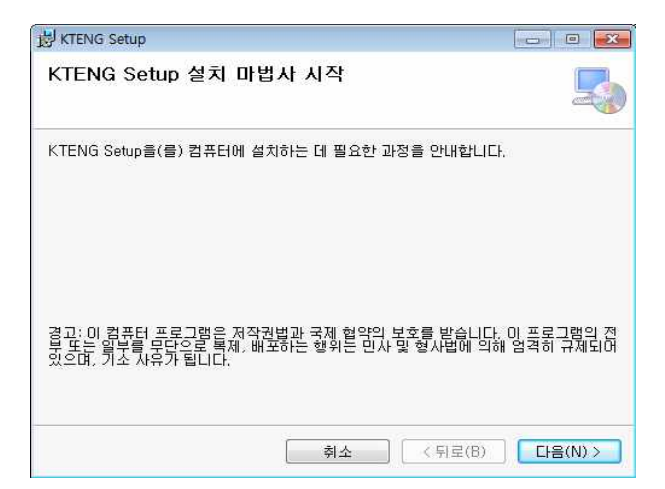

(3) 설치 위치를 바꿀 수 있습니다. 설치 위치 를 변경하고자 할 경우, 찾아보기(R)...버튼을 눌러 위치를 선택한 후 "다음(N)>" 버튼을 누 릅니다.

| 岗 KTENG Setup                                                   |                |
|-----------------------------------------------------------------|----------------|
| 설치 폴더 선택                                                        | 5              |
| KTENG Setup을(를) 다음 볼더에 설치합니다.                                   |                |
| 이 폴더에 설치하려면 "다음"을 클릭하고, 다른 폴더에 설치하려면 (<br>입력하거나 "찾아보기"를 클릭하십시오, | 가래에 폴더 이름을     |
| 폴더(E):                                                          |                |
| C:₩Program Files₩KTENG Setup₩                                   | _ 찾아보기(R),,,   |
|                                                                 | [디스크 공간(D)]    |
| 자신 또는 이 컴퓨터를 사용하는 모든 사람이 사용할 수 있도록 K                            | TENG Setup 설치: |
| ◎ 모든 사람(E)                                                      |                |
| ◎ 자신만(M)                                                        |                |
| 취소 < 뒤로(B                                                       | ) [[[음(N] >    |

(4) "닫기(C)" 버튼을 누르시면 설치가 완료됩 니다.

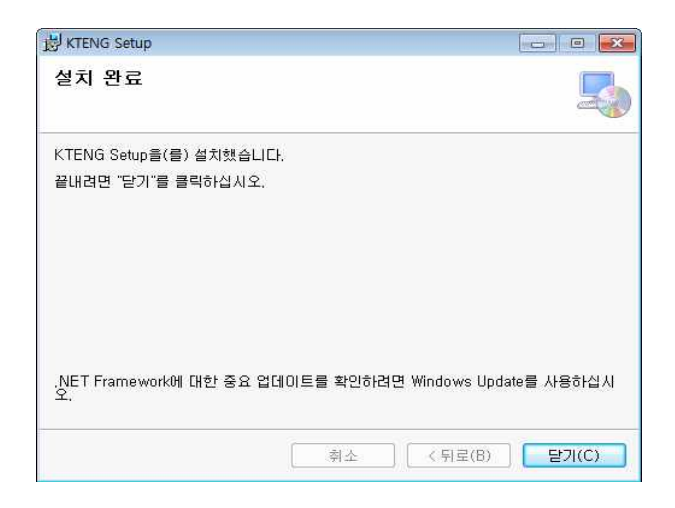

(5) 바탕화면 또는 시작-프로그램에서 KTENG system 프로그램을 실행시키면 아래와 같은 메인 화면이 나타납니다.

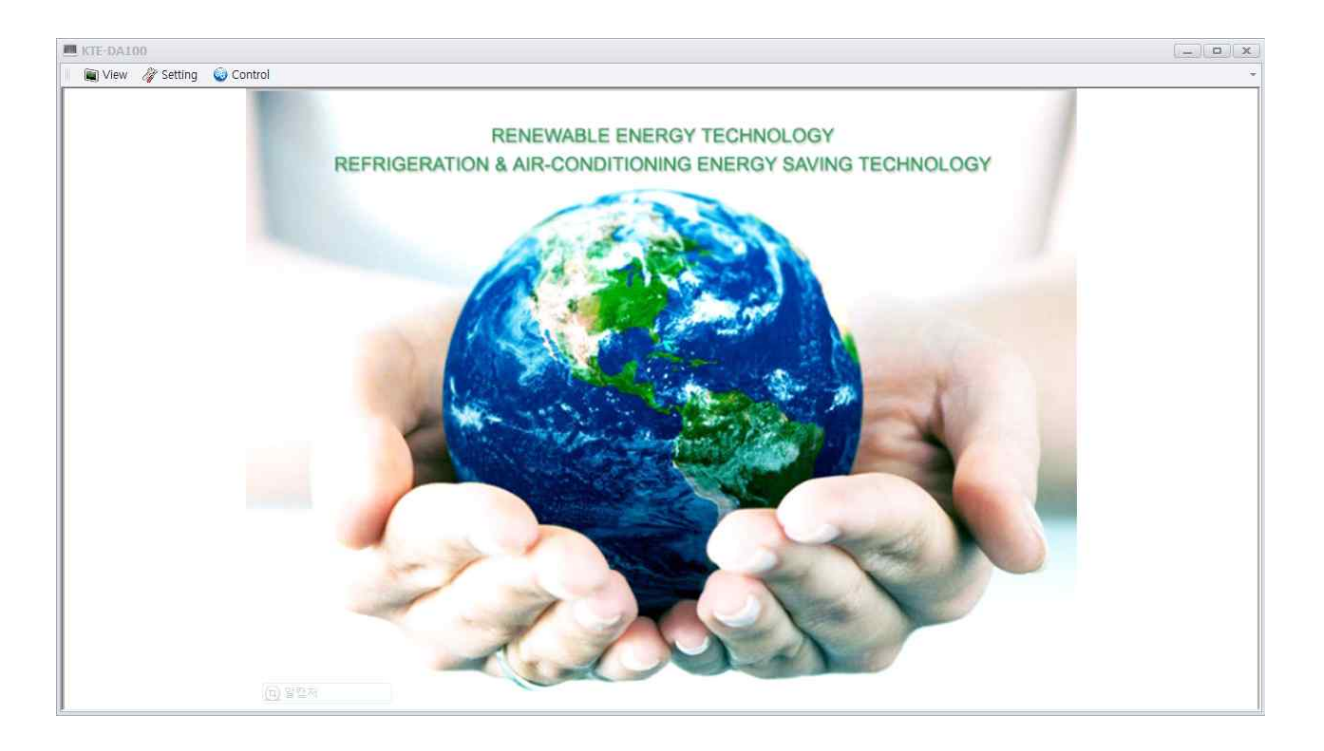

# 2-2. Main MENU

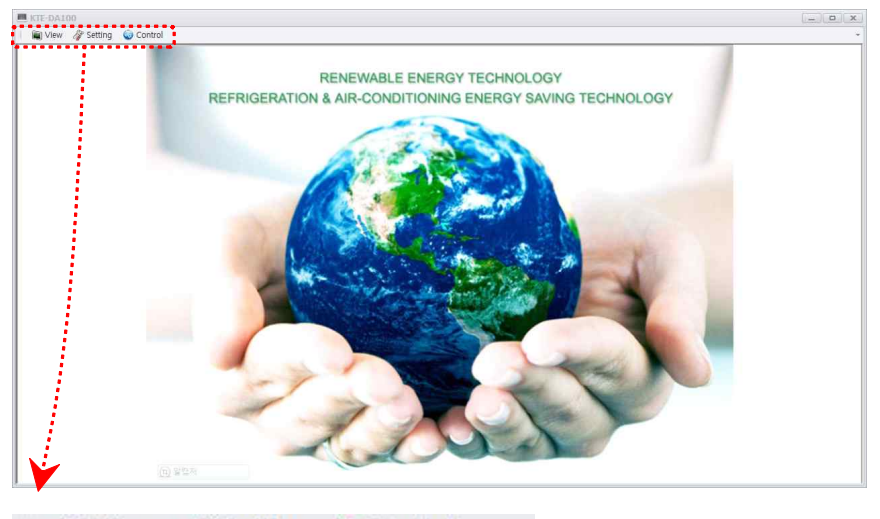

🐚 View 🛷 Setting 🧔 Control 🛛 👻

View

| Refrigeration                                                                                                    | Solar Heat<br>Geothermal                                                | Solar / Wind<br>Generation                          |
|----------------------------------------------------------------------------------------------------|-------------------------------------------------------------------------|-----------------------------------------------------|
| KTE-1000BA<br>KTE-1000TP<br>KTE-2000EP<br>KTE-2000EV<br>KTE-3000HD-H<br>KTE-3000HD-C<br>KTE-5000LT<br>KTE-6000BR<br>KTE-9000AU<br>KTE-1000AHU | KTE-7000SR<br>KTE-7000SB<br>KTE-7000PVT<br>KTE-7000GH-H<br>KTE-7000GH-C | KTE-HB520<br>KTE-7000SG<br>KTE-7000WG<br>KTE-7000SH |

### Setting

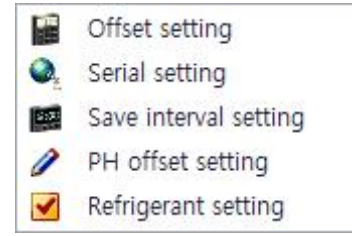

Control

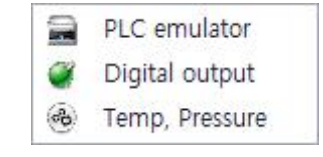

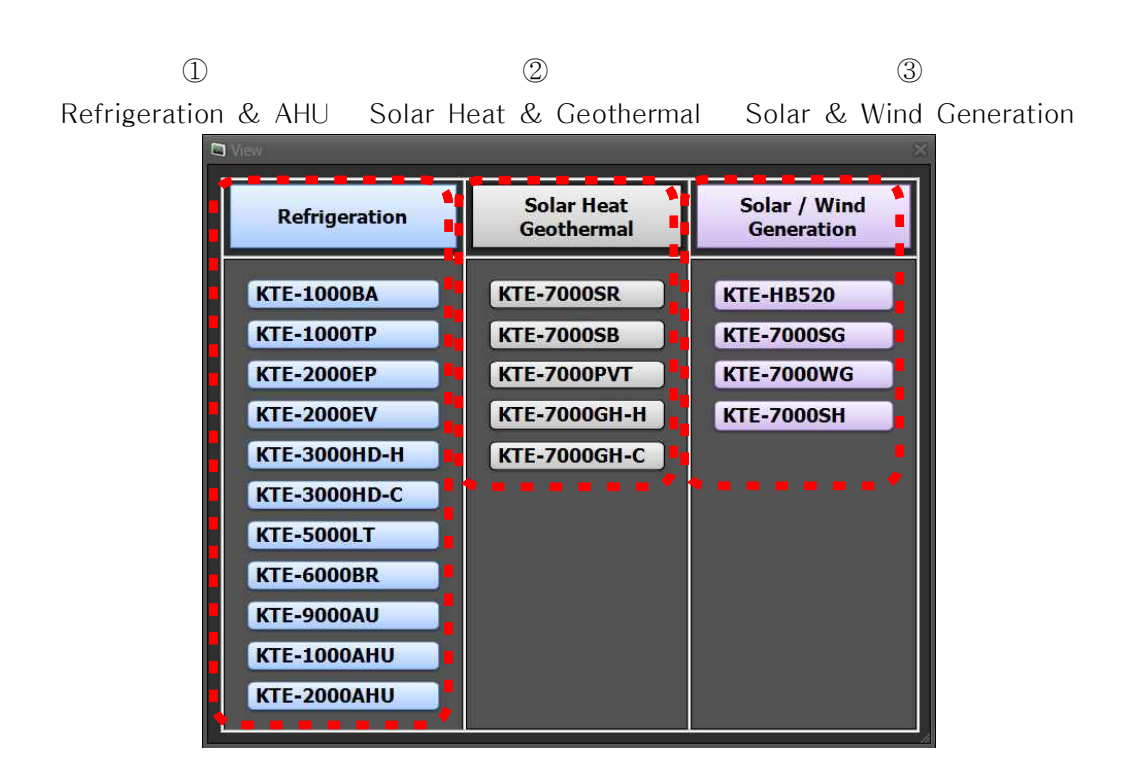

## 2-2-1. View(Supported(Choice) Equipment)

① 공조냉동관련실험장비

| Model        | Full Name                 | ETC |
|--------------|---------------------------|-----|
| KTE-1000BA   | 표준냉동실험장비                  |     |
| KTE-1000TP   | 온도, 압력, 제상자동제어 냉동실험장비     |     |
| KTE-2000EP   | 증발압력 병렬제어(E.P.R제어) 냉동실험장비 |     |
| KTE-2000EV   | 냉매병렬 밸브제어 냉동실험장비          |     |
| KTE-3000HD-H | 사방밸브제어 히트펌프 난방 실험장비       |     |
| KTE-3000HD-C | 사방밸브제어 히트펌프 냉방 실험장비       |     |
| KTE-5000LT   | 초저온 냉열(이원냉동) 실험장비         |     |
| KTE-6000BR   | 브라인 냉동(빙축냉동) 실험장비         |     |
| KTE-9000AU   | 차량용 냉방 실험장비               |     |
| KTE-1000AHU  | 자동제어 전용 공기 조화 실험장비        |     |
| KTE-2000AHU  | Chiller방식 공기조화 실험장비       |     |

# ② 태양열 & 지열 실험장비

| Model        | Full Name       | ETC |
|--------------|-----------------|-----|
| KTE-7000SR   | 태양열 복사 에너지 실험장비 |     |
| KTE-7000SB   | 태양열 온수 보일러 실험장비 |     |
| KTE-7000PVT  | 태양광/열 복합 실험장비   |     |
| KTE-7000GH-H | 지열 히트펌프 난방 실험장비 |     |
| KTE-7000GH-C | 지열 히트펌프 냉방 실험장비 |     |

#### ③ 태양광 & 풍력 발전실험장비

| Model      | Full Name               | ETC |
|------------|-------------------------|-----|
| KTE-HB520  | 하이브리드(태양광+풍력) 전력변환 실험장비 |     |
| KTE-7000SG | 태양광 발전 실험장비             |     |
| KTE-7000WG | 풍력 발전 실험장비              |     |
| KTE-7000SH | 태양광 이용 수소연료전지 실험장비      |     |
|            |                         |     |

- 해당 장비 소프트웨어 상세 설명은 각 장비의 메뉴얼을 참조 바랍니다.

# 2-2-2. Setting

| Menu                  | Explain                      | ETC |
|-----------------------|------------------------------|-----|
| Offset Setting        | 온도, 압력, 전압 초기화 설정            |     |
| Serial Setting        | 컴퓨터와 하드웨어간의 통신 포트 설정         |     |
| Save Interval Setting | 데이터 수집 시간 간격 설정              |     |
| PH Offset Setting     | PH선도 이미지 선도 온도, 엔탈피 범위<br>설정 |     |
| Refrigerant Setting   | 냉매 선택                        |     |

## 2-2-3. Control

| Menu           | Explain         | ETC |
|----------------|-----------------|-----|
| PLC emulator   | PLC 프로그램 이용 제어  |     |
| Digital output | 컴퓨터 이용 하드웨어 제어  |     |
| Temp, pressure | 컴퓨터 이용 온도, 압력제어 |     |

# 3. KTE-DA100M 공조 프로그램 설명

# 3-1. 표준냉동실험장비(Model : KTE-1000BA)

(1) 전용 프로그램 선택

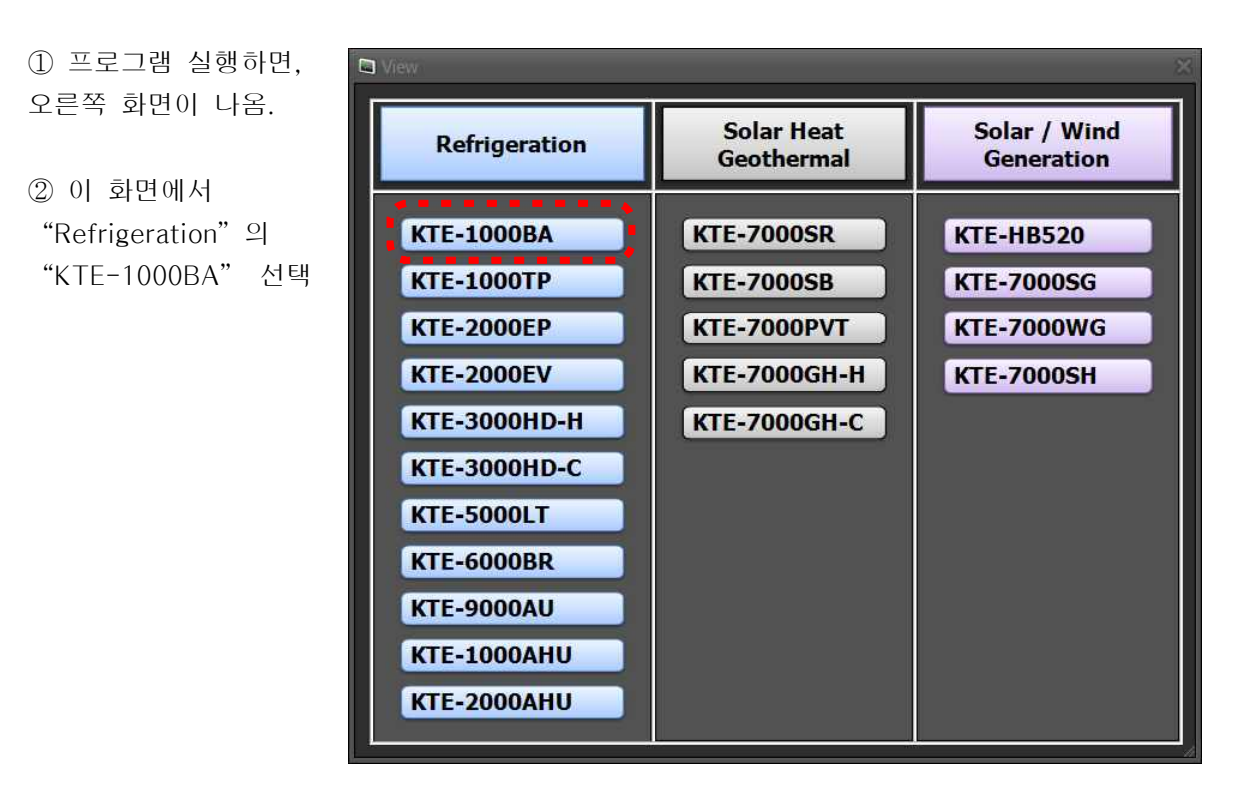

### ③ 선택시 오른쪽 화면이 나옴

| KTE | DA100 - [KTE-1000BA]           |                                                                                                    |                                                                   |                                                                                                    |                                        |                               |                        | _ ¤ x                       |
|-----|--------------------------------|----------------------------------------------------------------------------------------------------|-------------------------------------------------------------------|----------------------------------------------------------------------------------------------------|----------------------------------------|-------------------------------|------------------------|-----------------------------|
| 41  | 🗑 View 🛷 Setting 🛛 🔘 Co        | ntrol                                                                                                    |                                                                   |                                                                                                    |                                        |                               |                        | - 6 ×                       |
|     |                                | Service Valve<br>Filter Doer<br>Sale Case<br>The Service<br>Sale Case<br>The Service<br>Sale Case<br>The Service<br>Sale Case | ATE-1000A<br>Stated Shriper<br>Manual<br>Wannak<br>Viano<br>State | Altan Taskar<br>Proma L<br>Social Super-<br>Town T<br>Town T<br>Town T<br>Las Phases Last - Sper<br>How Have | 251-<br>100-<br>100-<br>10-<br>3-<br>7 |                               | 400 1600 3<br>β (U/kg) | nebo zobo zobo              |
| No  | Temperature                    | Pi                                                                                                    | essure                                                            | Enthalpy                                                                                                    | qe                                     | h1 - h6 = h1 - h5             |                        | RUN                         |
| 1   | Comp. In                       |                                                                                                    |                                                                   |                                                                                                    | AW                                     |                               |                        |                             |
| 2   | Comp. Out                      | High                                                                                                    |                                                                   |                                                                                                    | qc                                     | qe + AW = h2 - h5             |                        |                             |
| з   | Condenser In                   | Condensing                                                                                                    |                                                                   |                                                                                                    | dı                                     | h7 - <mark>h</mark> 6'        |                        |                             |
| 4   | Condenser Out                  | Evaporating                                                                                                    |                                                                   |                                                                                                    | qf                                     | h6- h6' = h5 - h6'            |                        |                             |
| 100 | Expan. V. In                   |                                                                                                    |                                                                   |                                                                                                    | ×                                      | qf/qr = (h6 - h6')/(h7 - h6') |                        | Image Capture<br>flow chart |
| 3   |                                |                                                                                                    |                                                                   |                                                                                                    |                                        |                               |                        |                             |
| 6   | Expan. V. Out<br>Evaporator In |                                                                                                    |                                                                   |                                                                                                    | У                                      | 1 - x                         |                        | (Image Canture)             |

#### (2) KTE-1000BA 전용 프로그램 메인화면

올림.

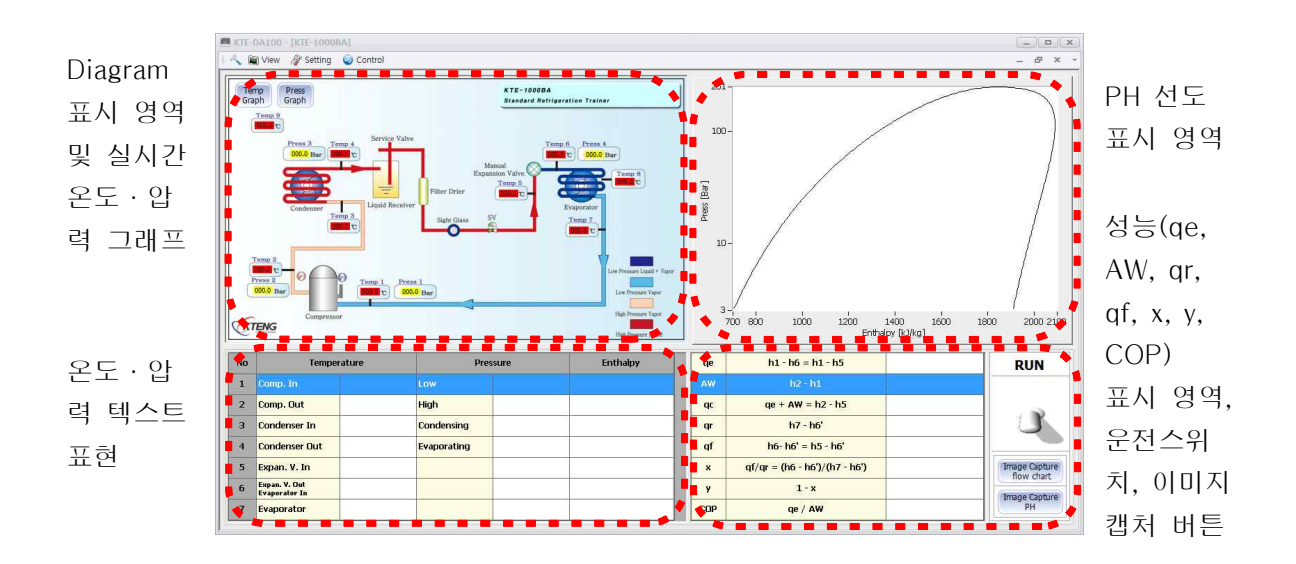

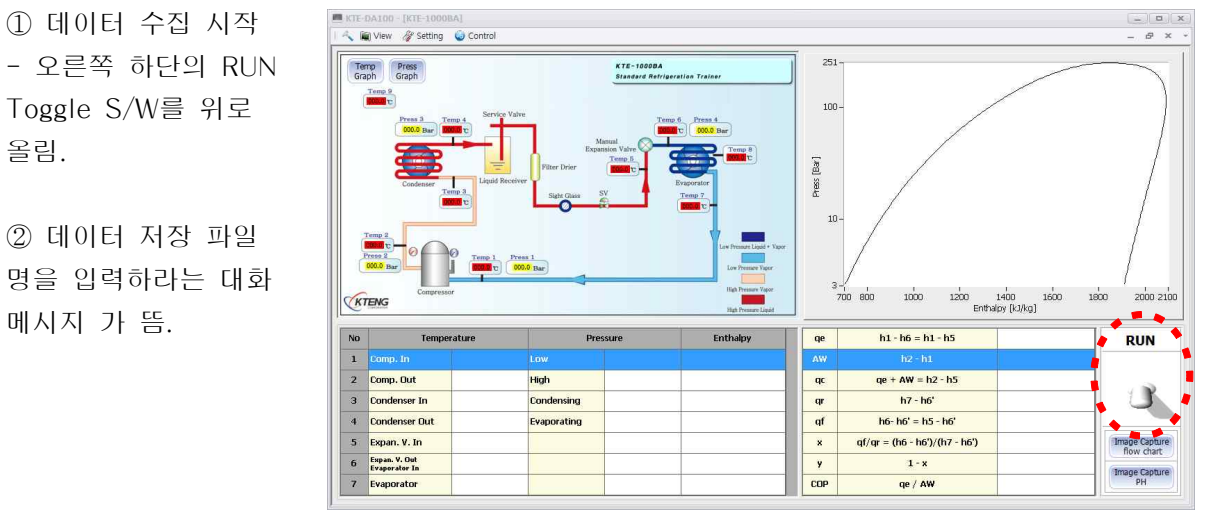

※ 저장파일명을 먼저 지정하는 이유는 컴퓨터가 부득이한 사정(정전 등)으로 인해 데이터를 받지 못할 경우, 사고 직전까지는 데이터가 저장하기 위함임.

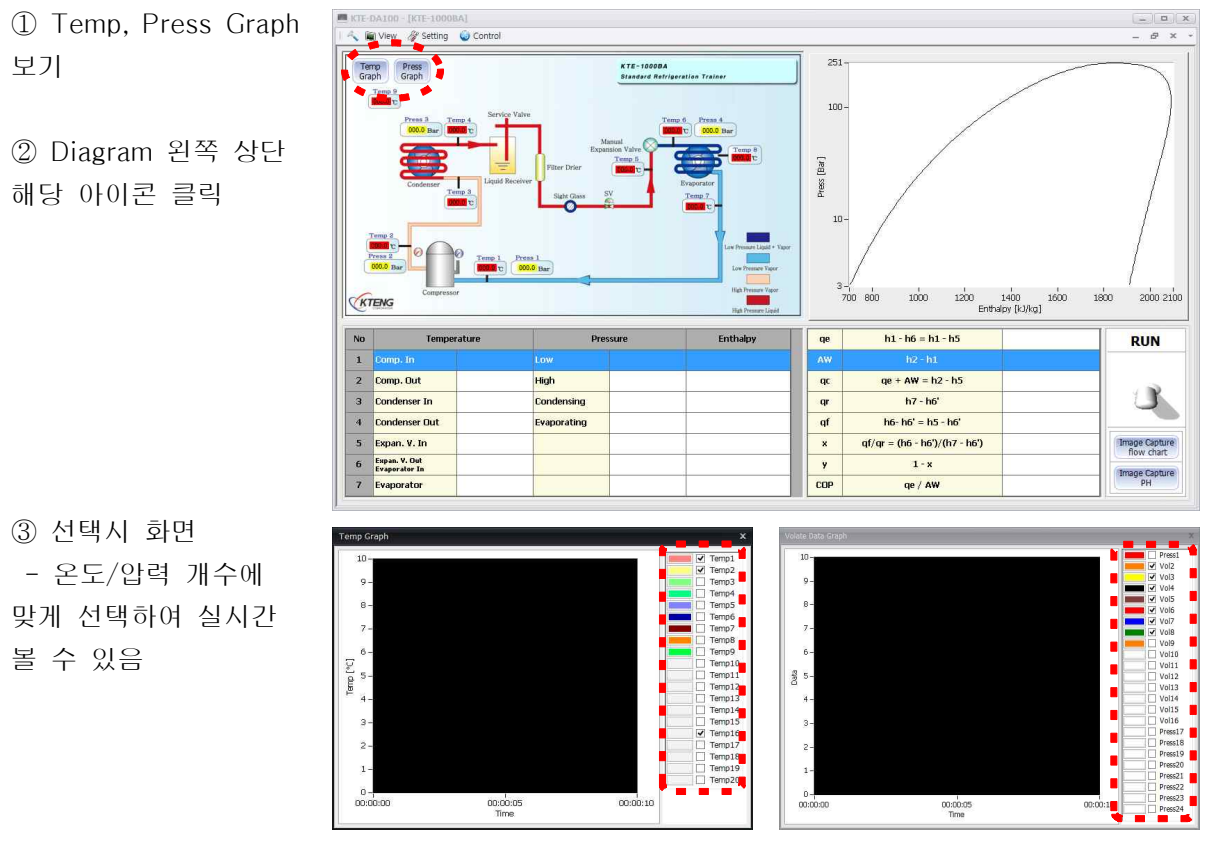

Temperature Realtime Graph

Pressure Realtime Graph

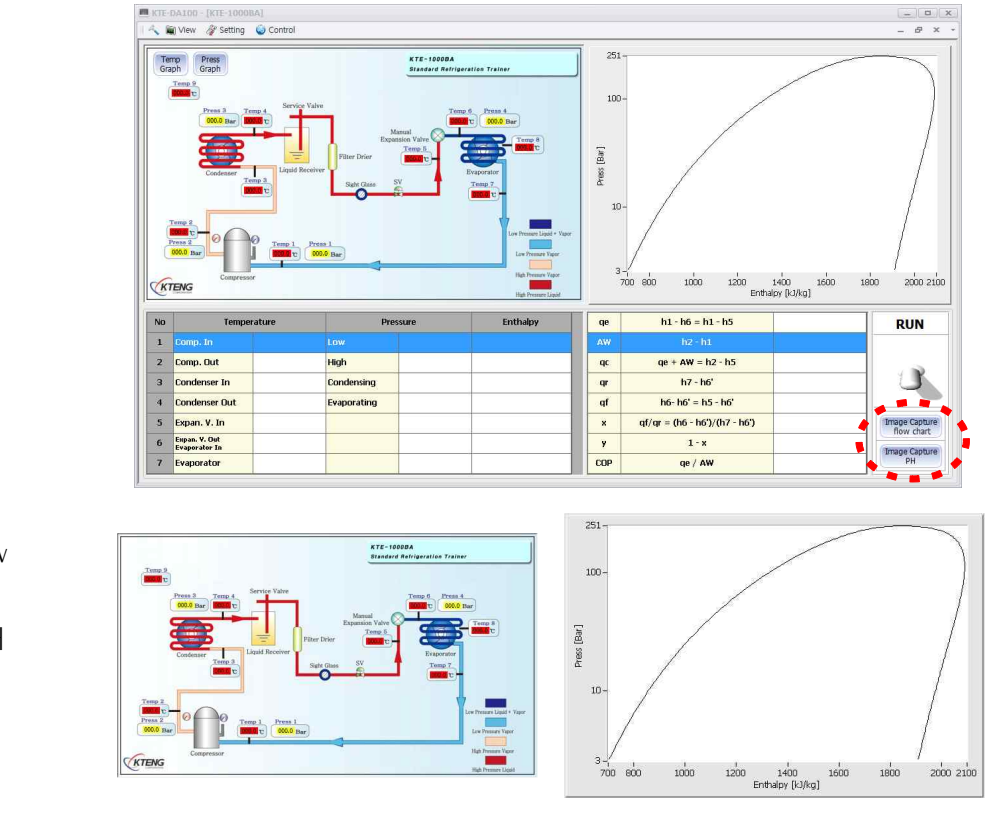

Diagram 캡처(Flow Chart)

PH 선도 캡처

⑤ 선택시 화면 - Diagram(Flow Chart) 캡처 - PH 선도 캡처

④ 이미지 캡처

3-2. 공조응용장비 메인프로그램(냉동, 냉장, 에어컨)

- KTE-1000TP, KTE-2000EP, KTE-2000EV, KTE-3000HD-H, KTE-3000HD-C, KTE-5000LT, KTE-6000BR, KTE-9000AU의 장비는 3-1의 KTE-1000BA와 다이아 그램의 내용만 다르기 소프 트웨어 상의 기능은 동일하게 적용됩니다.

아래에는 공조응용장비 메인화면만 종류별로 나열하였습니다.

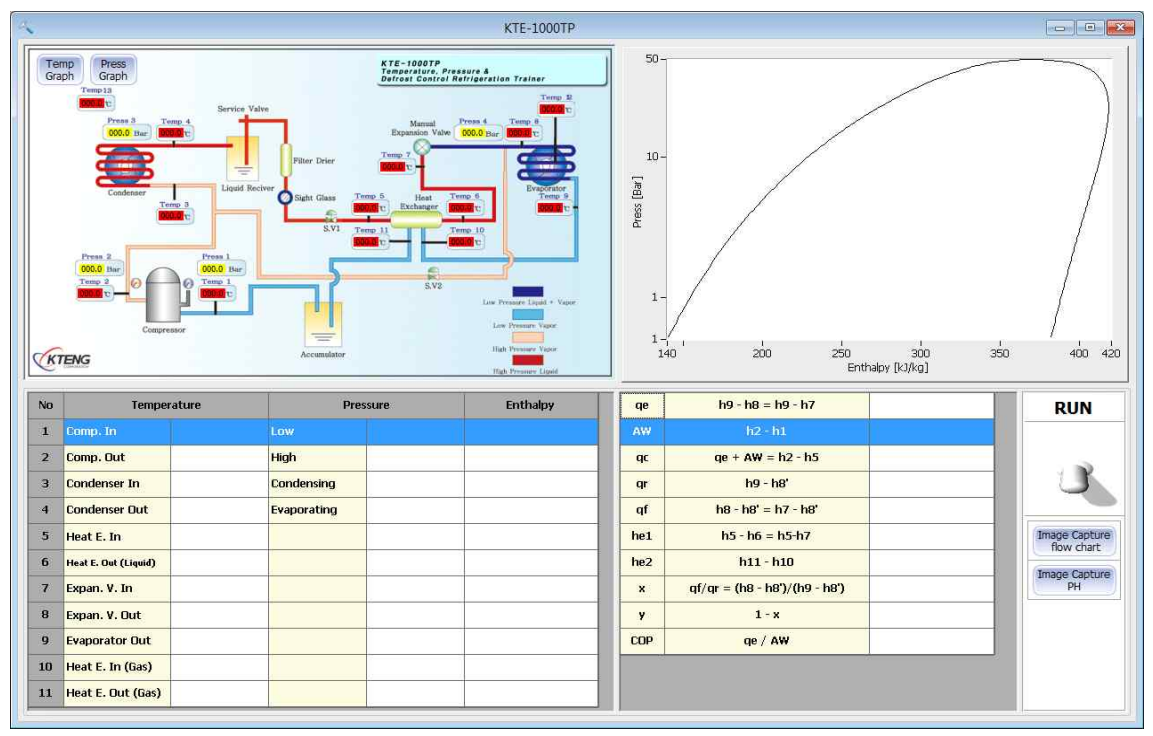

KTE-1000TP

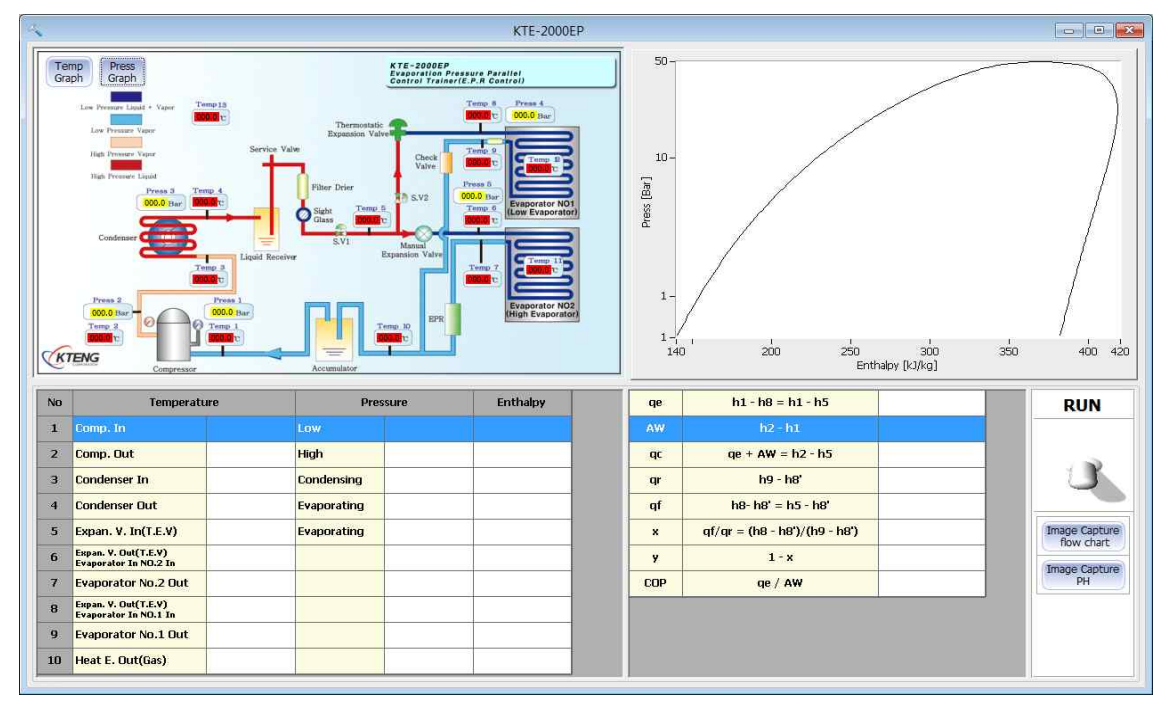

KTE-2000EP

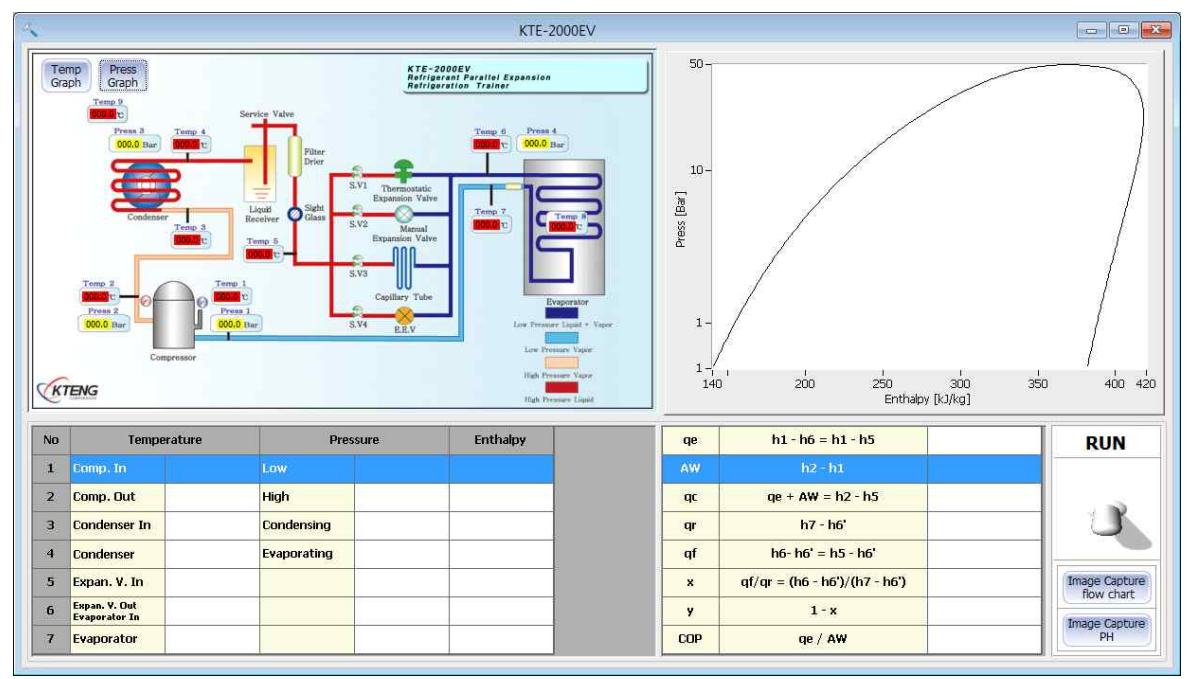

KTE-2000EV

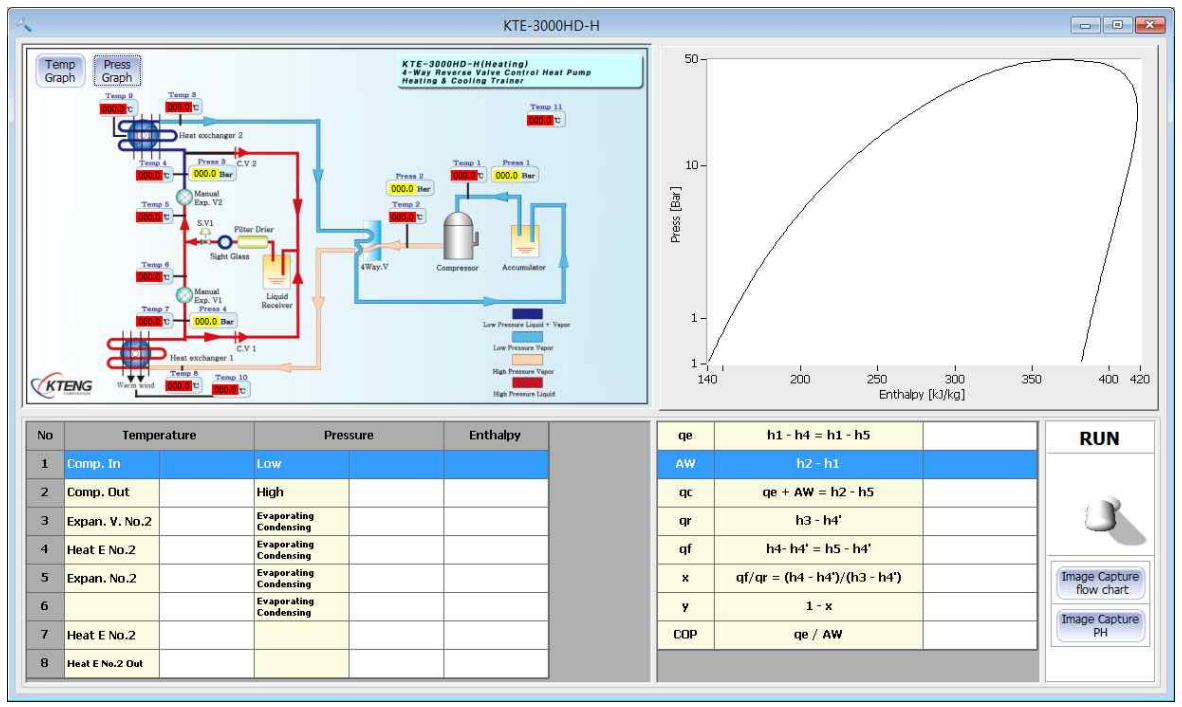

KTE-3000HD-H

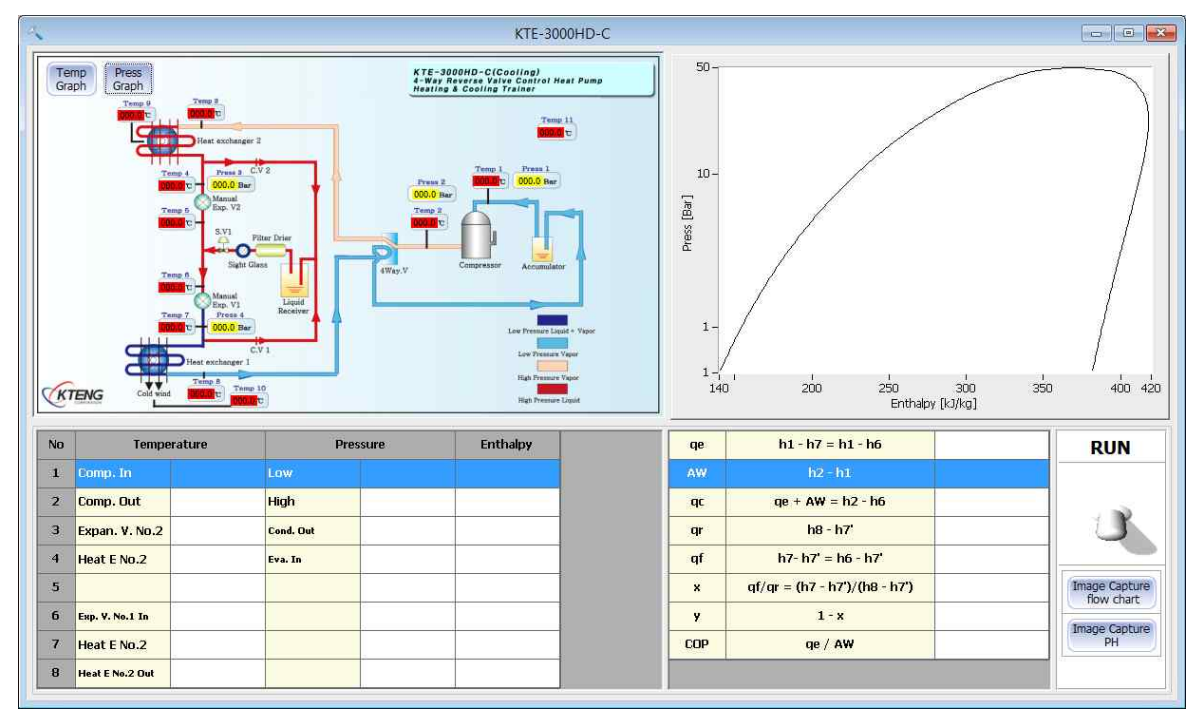

KTE-3000HD-H

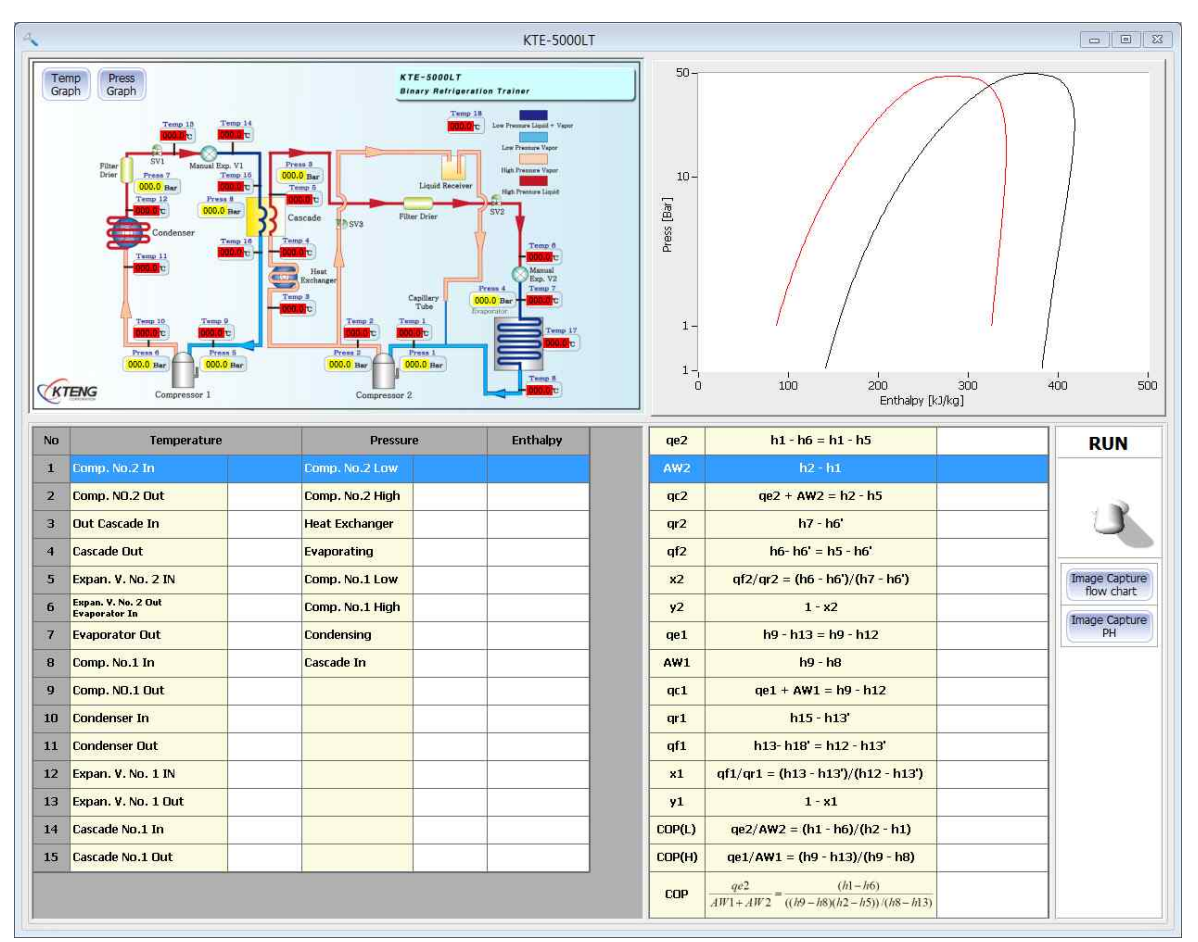

KTE-5000LT

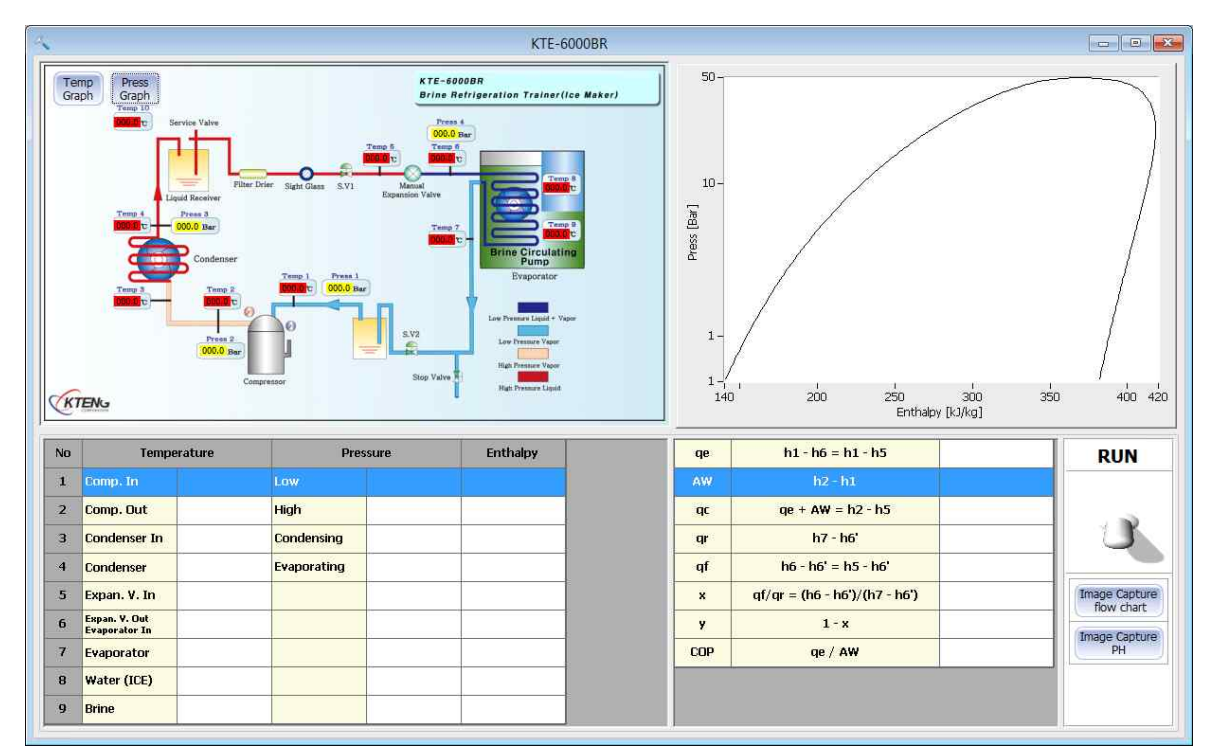

KTE-6000BR

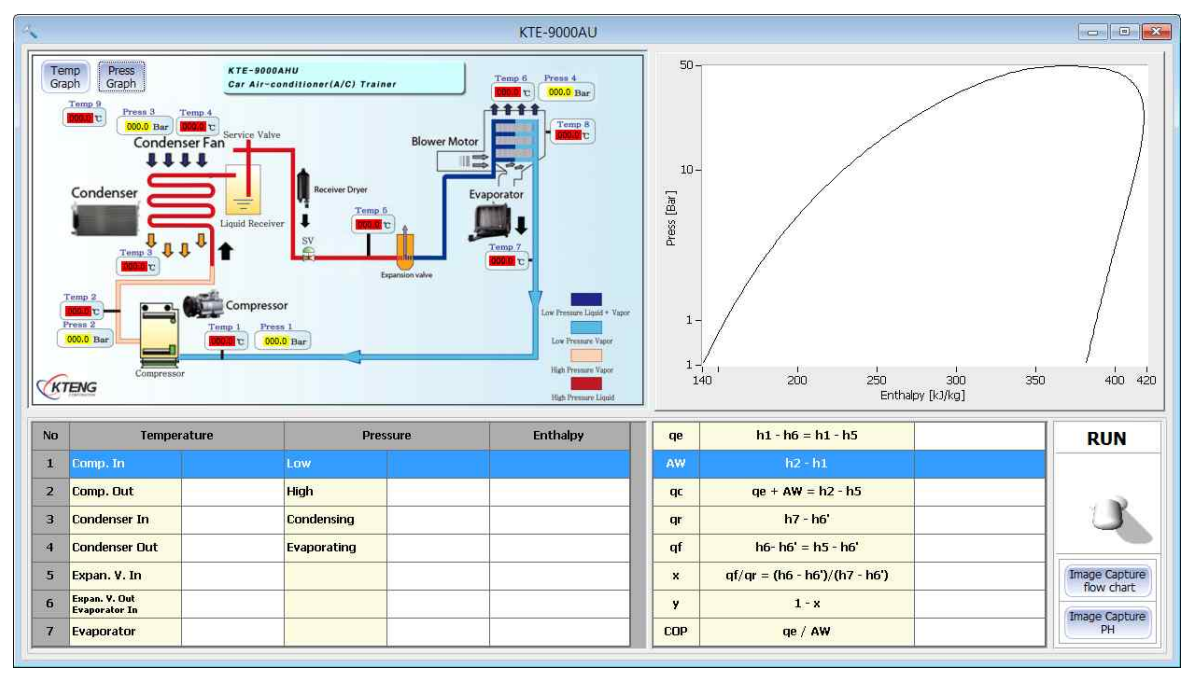

KTE-9000AU

## 3-3. 공조응용장비 메인프로그램

- KTE-1000AHU, KTE-2000AHU

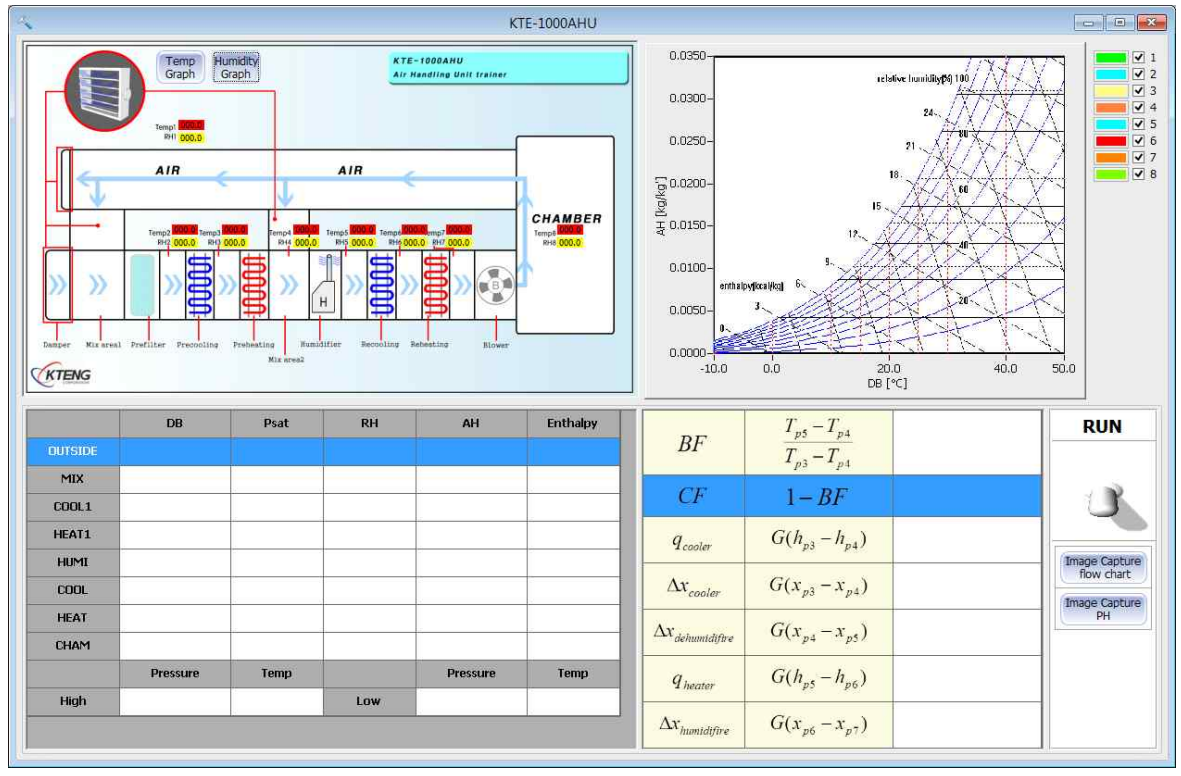

KTE-1000AHU

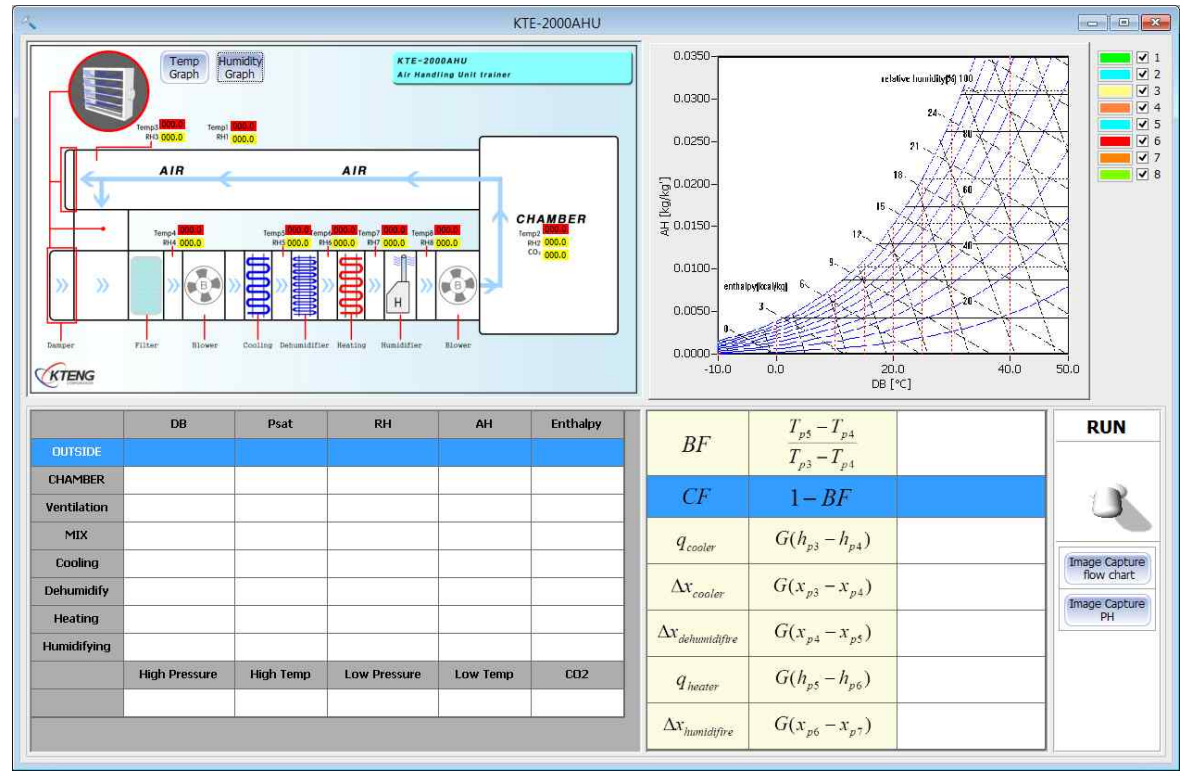

KTE-2000AHU

# 4. KTE-DA100M 태양열/지열 프로그램 설명

# 4-1. 태양열복사에너지실험장비(Model : KTE-7000SR)

(1) 전용 프로그램 선택

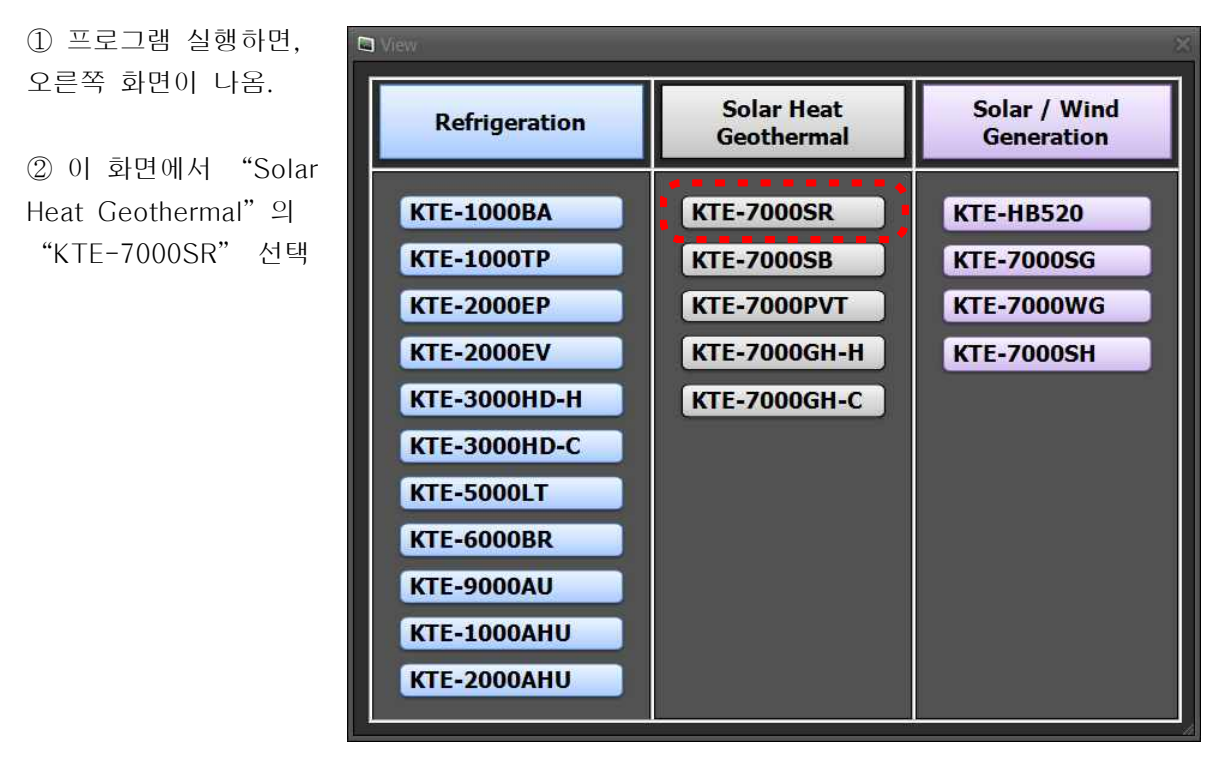

## ③ 선택시 오른쪽 화면이 나옴

| Gra                              |                                                                                                    | KTE-7<br>Solar I<br>Solar I<br>State<br>State<br>St | 00057<br>Calculation<br>Calculation<br>Calculation<br>Calculation<br>Canduction<br>Canduction<br>Convection<br>Cath(T, - T,)<br>Convection<br>Cath(T, - T,)<br>Cath<br>Cath<br>Cath(T, - T,) | 10.0-<br>9.0-<br>8.0-<br>7.0-<br>6.0-<br>2.0-<br>3.0-<br>2.0-<br>1.0- |                                                              |          | ✓ ΔΤαυ ✓ ΔΤαυ ✓ ΔΤαυ ✓ ΔΤαυ ✓ ΔΤαυ ✓ ΔΤαυ |
|----------------------------------|----------------------------------------------------------------------------------------------------|----------------------------------------------------------------------------------------------------|----------------------------------------------------------------------------------------------------|-----------------------------------------------------------------------|--------------------------------------------------------------|----------|-------------------------------------------|
| K                                | Lamp 1                                                                                                    | Lamp 2                                                                                                    |                                                                                                    | 00:00:                                                                | 00 00:00:05<br>Time                                          | 00:00:10 |                                           |
| NO                               | TENG<br>Temperature                                                                                                    | Lamp 2                                                                                                    | Temperature                                                                                                    | 00-1<br>00:00:                                                        | 00 00:00:05<br>Time<br>16-17                                 | 00:00:10 | RUN                                       |
| K<br>No<br>1                     | TENG<br>Temperature<br>Otitside air                                                                                              | Lamp 2<br>No<br>9                                                                                                    | Temperature .<br>Stainless right surface                                                                                                    | ΔTcu,s                                                                | 00 00:00:05<br>Time<br>T6-T7<br>T7-T8                        | 00:00:10 | RUN                                       |
| No<br>1<br>2                     | TENG Temperature OUtside air Glass left outside                                                                                  | Lamp 2<br>No<br>9<br>10                                                                                                    | Temperature<br>Stainless right surface<br>Stainless right back side                                                                                                    | Δτcu<br>Δτcu,s<br>Δτsus                                               | 00 00:00:05<br>Time<br>16-17<br>17-18<br>19-110              | 00:00:10 | RUN                                       |
| No<br>1<br>2<br>3                | CTENG<br>Temperature<br>Otitisade air<br>Glass left outside<br>Glass left inside                                                 | No 9<br>10<br>11                                                                                                    | Temperature<br>Statiles right surface<br>Statiles right back side<br>Tron plate right back side                                                                                              | ΔΤcu,s<br>ΔTsus,s                                                     | 00 00:00:05<br>Time<br>16-17<br>17-18<br>19-110<br>130-111   | 00:00:10 | RUN                                       |
| No<br>1<br>2<br>3<br>4           | TENCS Temperature Otitade air Glass left outside Glass right outside Glass right outside                                         | Lamp 2<br>No<br>9<br>10<br>11<br>12                                                                                                    | Temperature<br>Stanless right back side<br>Iron plate right back side<br>In front of the chamber                                                                                             | ΔΤου<br>ΔΤου<br>ΔΤου,s<br>ΔΤου,s<br>ΔΤου,s                            | 00 00:00:05<br>Tme<br>17-18<br>19-10<br>19-10                | 00:00:10 | RUN                                       |
| No<br>1<br>2<br>3<br>4<br>5      | TENG TENG TENG TENG TENG TENG TENG TENG                                                                                          | No<br>9<br>10<br>11<br>12<br>13                                                                                                    | Temperature<br>Stainless right surface<br>Stainless right back side<br>In pron plate right back side<br>In front of the chamber<br>The back of the chamber                                   | ΔΤου, s<br>ΔΤου, s<br>ΔΤου, s<br>ΔΤου, s                              | 00 0000055<br>Tree<br>10-17<br>17-510<br>19-110<br>10-111    | 00:00:10 | RUN                                       |
| No<br>1<br>2<br>3<br>4<br>5<br>6 | Creme<br>Temperature<br>Officiale and<br>Glass left outside<br>Glass left outside<br>Glass right noutside<br>Copper left surface | No<br>9<br>10<br>11<br>12<br>13<br>14                                                                                                    | Temperature<br>Starless right surface<br>Starless right back side<br>Iron plate right back side<br>In front of the chamber<br>The back of the chamber<br>Lamp1                               | ΔTcu,s<br>ΔTsus<br>ΔTsus,s                                            | 00 00:00:0055<br>Tree<br>10-17<br>17-16<br>19-110<br>130-111 | 00:00:10 | RUN                                       |

### (2) KTE-1000BA 전용 프로그램 메인화면

올림.

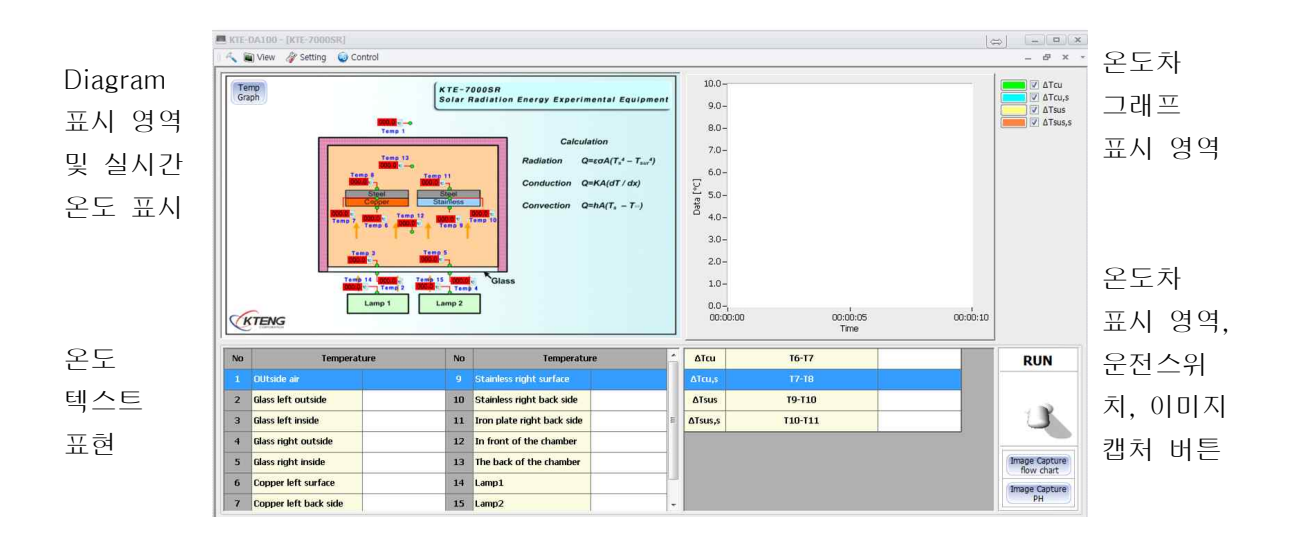

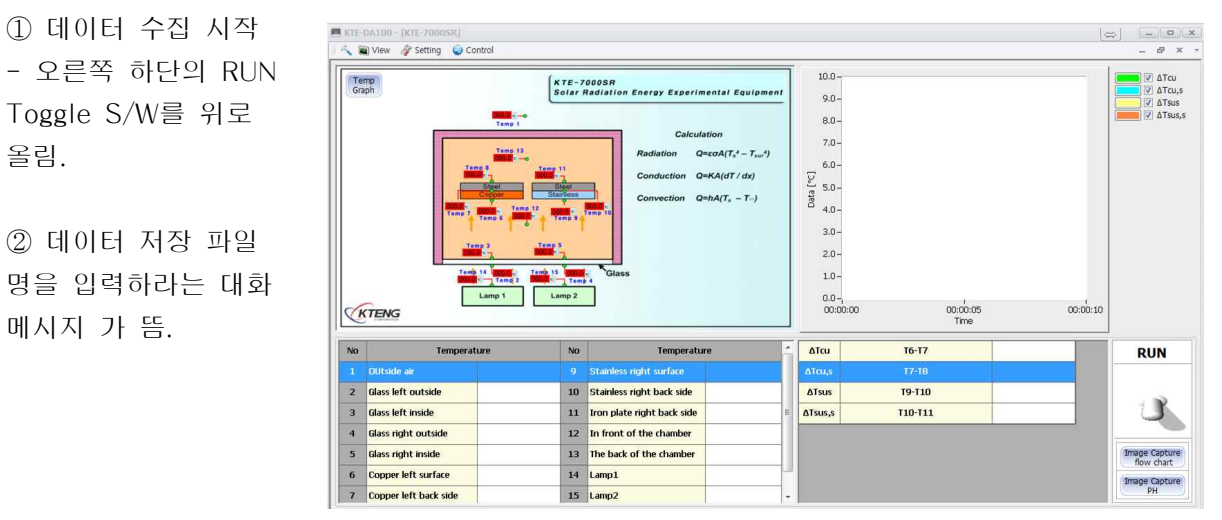

※ 저장파일명을 먼저 지정하는 이유는 컴퓨터가 부득이한 사정(정전 등)으로 인해 데이터를 받지 못할 경우, 사고 직전까지는 데이터가 저장하기 위함임.

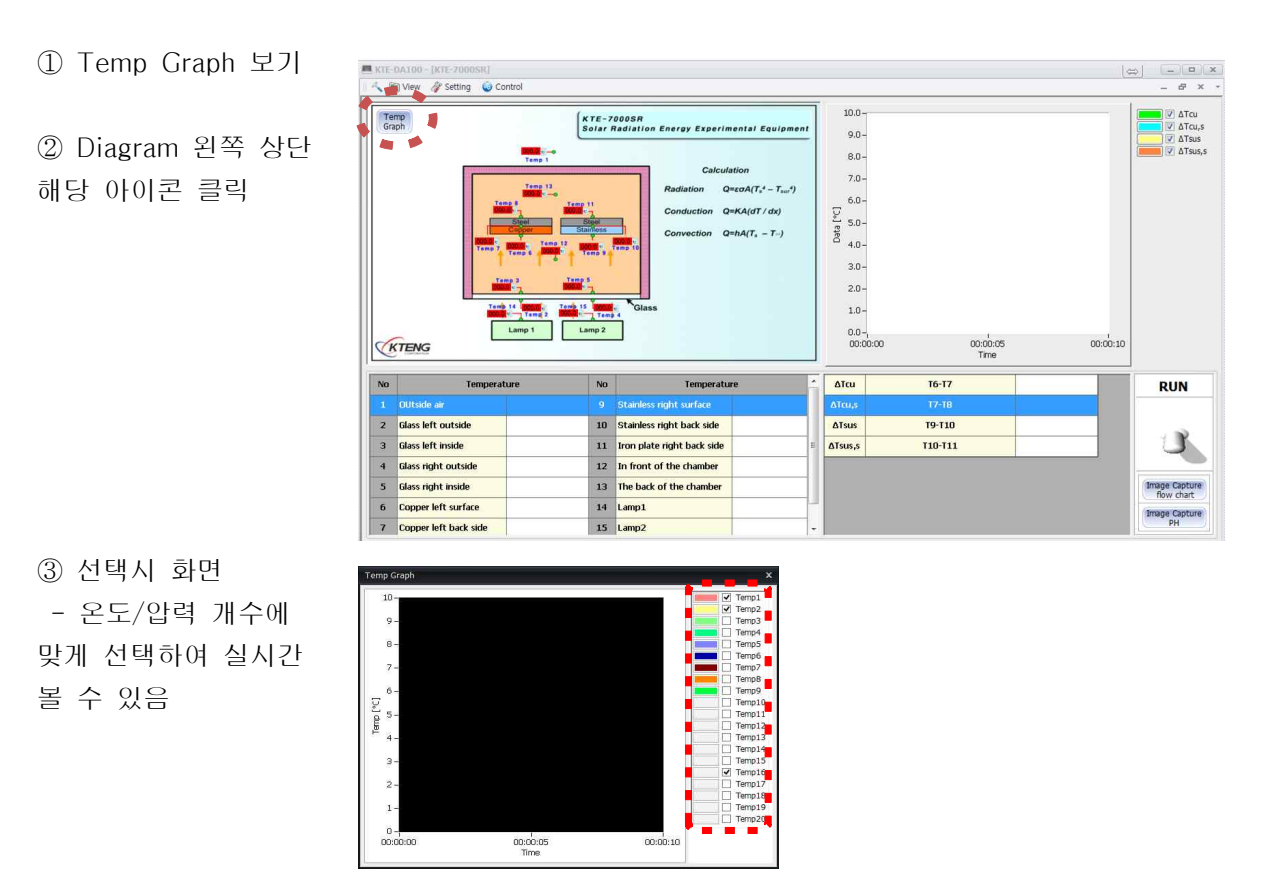

Temperature Realtime Graph

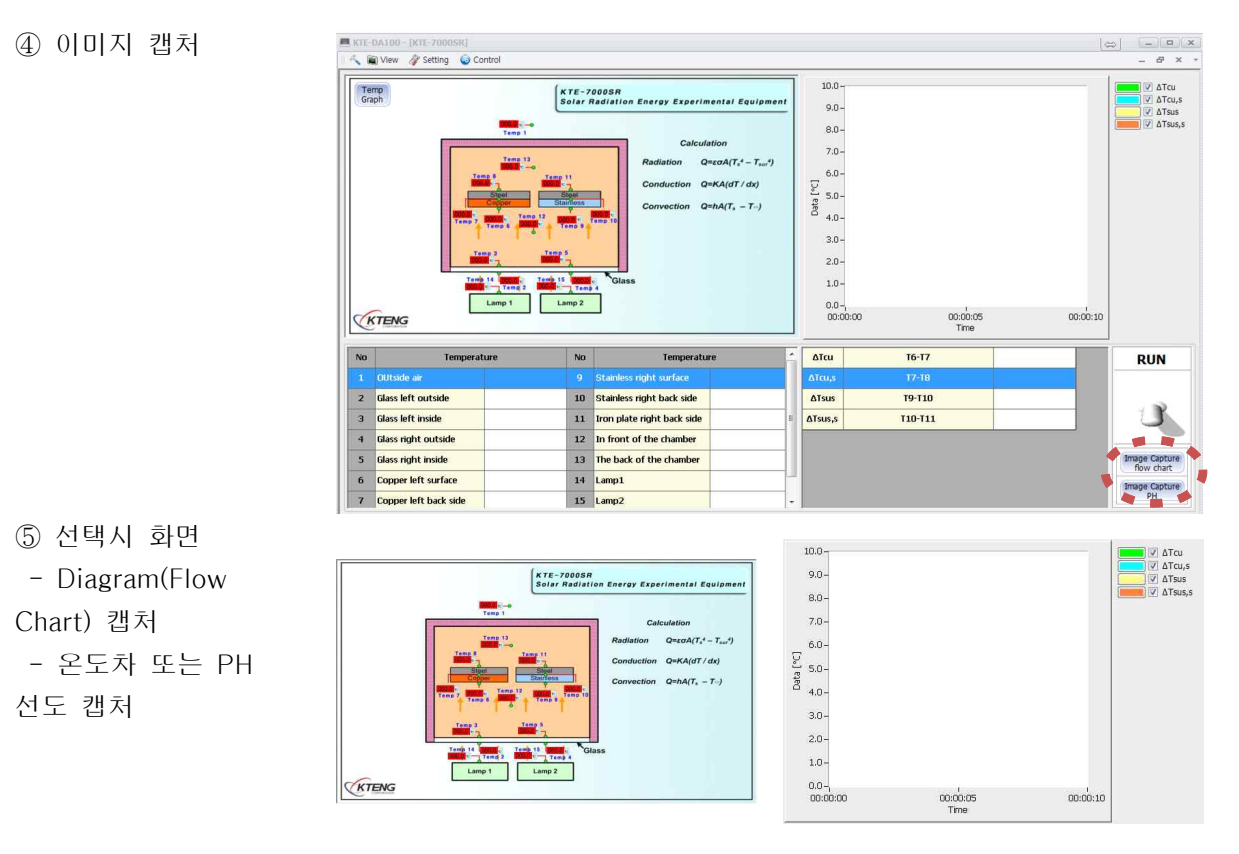

Diagram 캡처(Flow Chart)

온도차 그래프 캡처

### 4-2. 태양열응용장비 메인프로그램

- KTE-7000SB, KTE-7000PVT의 장비는 4-1의 KTE-7000S과 다이아 그램의 내용만 다르기 소 프트웨어 상의 기능은 동일하게 적용됩니다.

아래에는 태양열응용장비 메인화면만 종류별로 나열하였습니다.

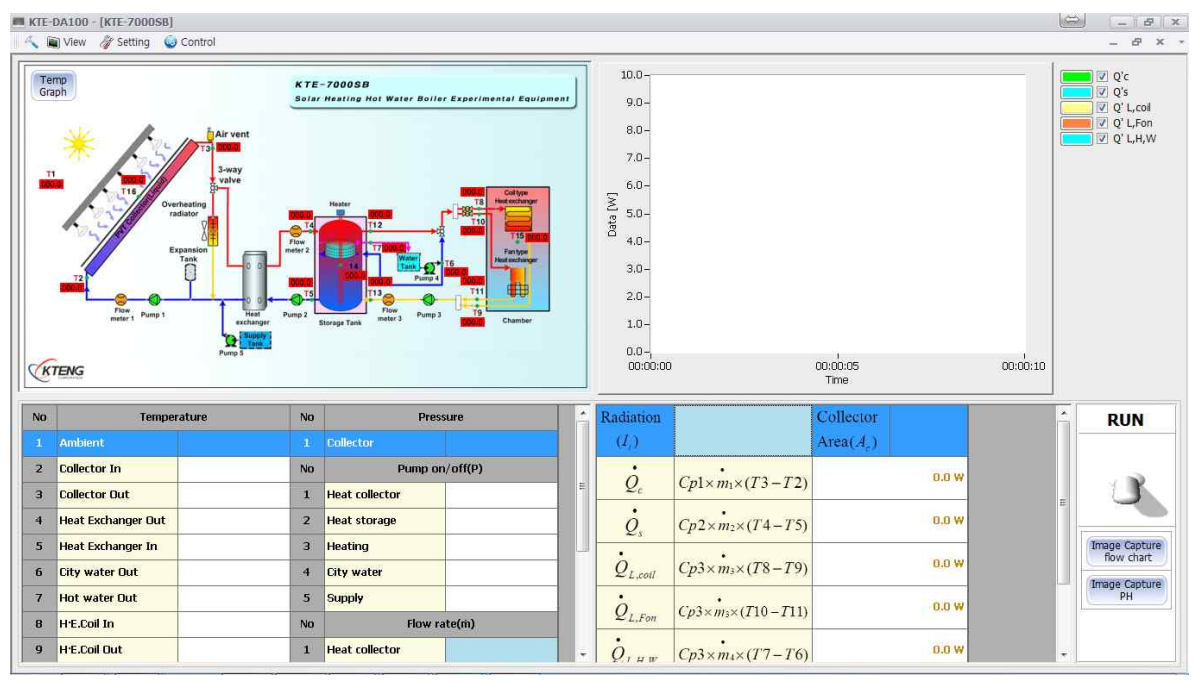

KTE-7000SB

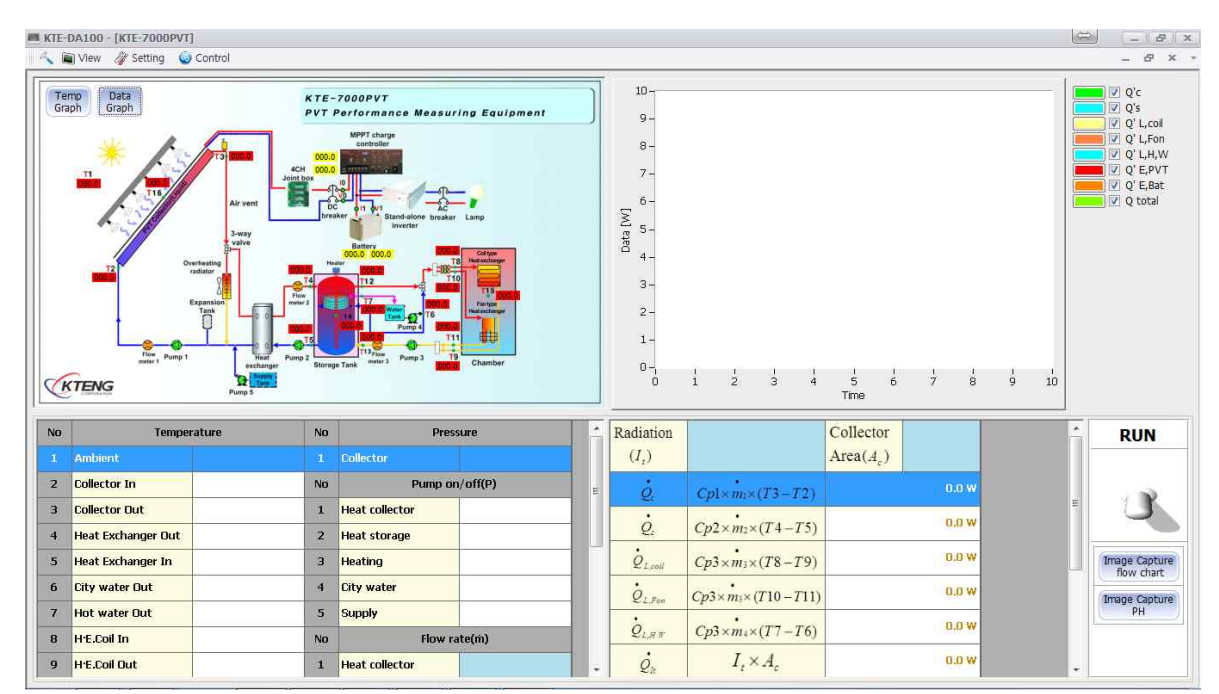

KTE-7000PVT

# 4-3. 지열응용장비 메인프로그램

- KTE-7000GH-H, KTE-7000GH-C의 장비는 3-1의 KTE-1000BA와 다이아 그램의 내용만 다 르고 소프트웨어 상의 기능은 동일하게 적용됩니다.

아래에는 지열응용장비 메인화면만 종류별로 나열하였습니다.

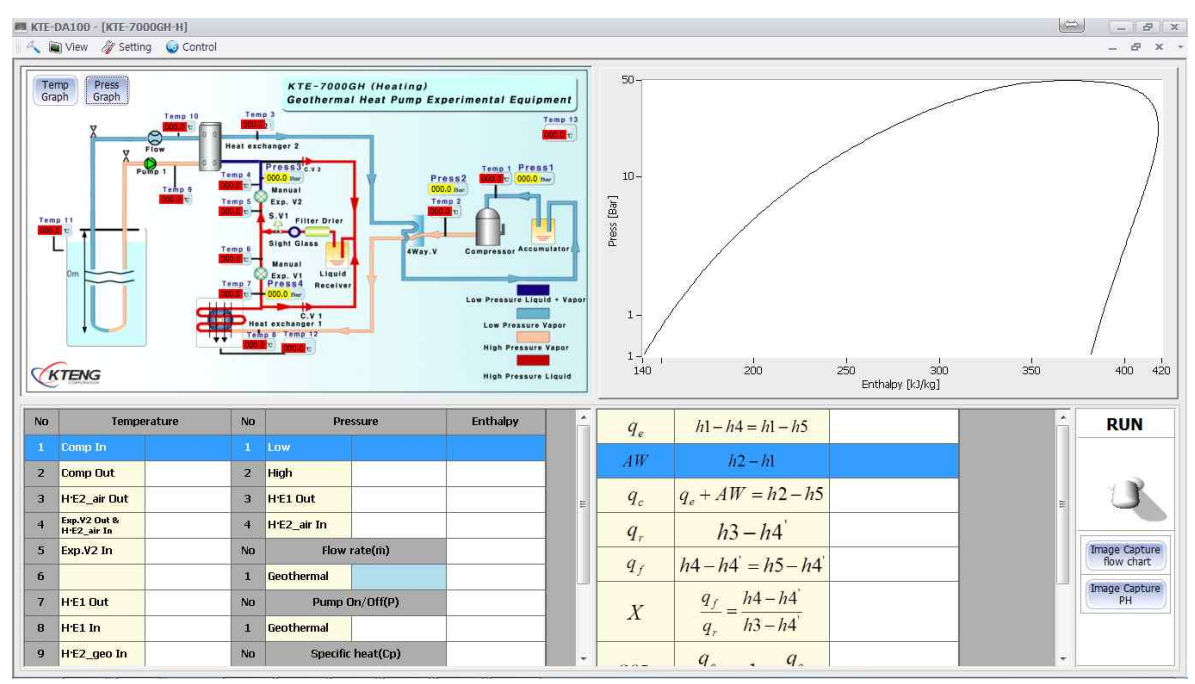

KTE-7000GH-H

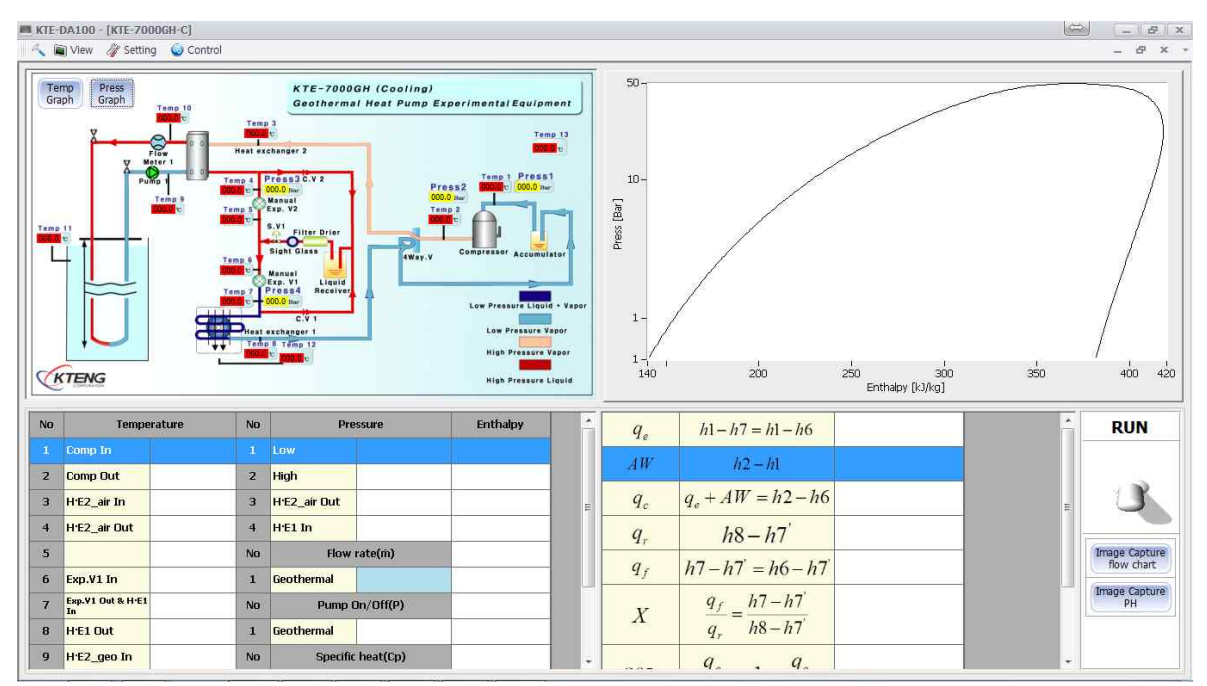

KTE-7000GH-C

# 5. KTE-DA100M 태양광/풍력 프로그램 설명

## 5-1. 하이브리드(태양광+풍력)전력변환실험장비(Model:KTE-HB520)

### (1) 전용 프로그램 선택

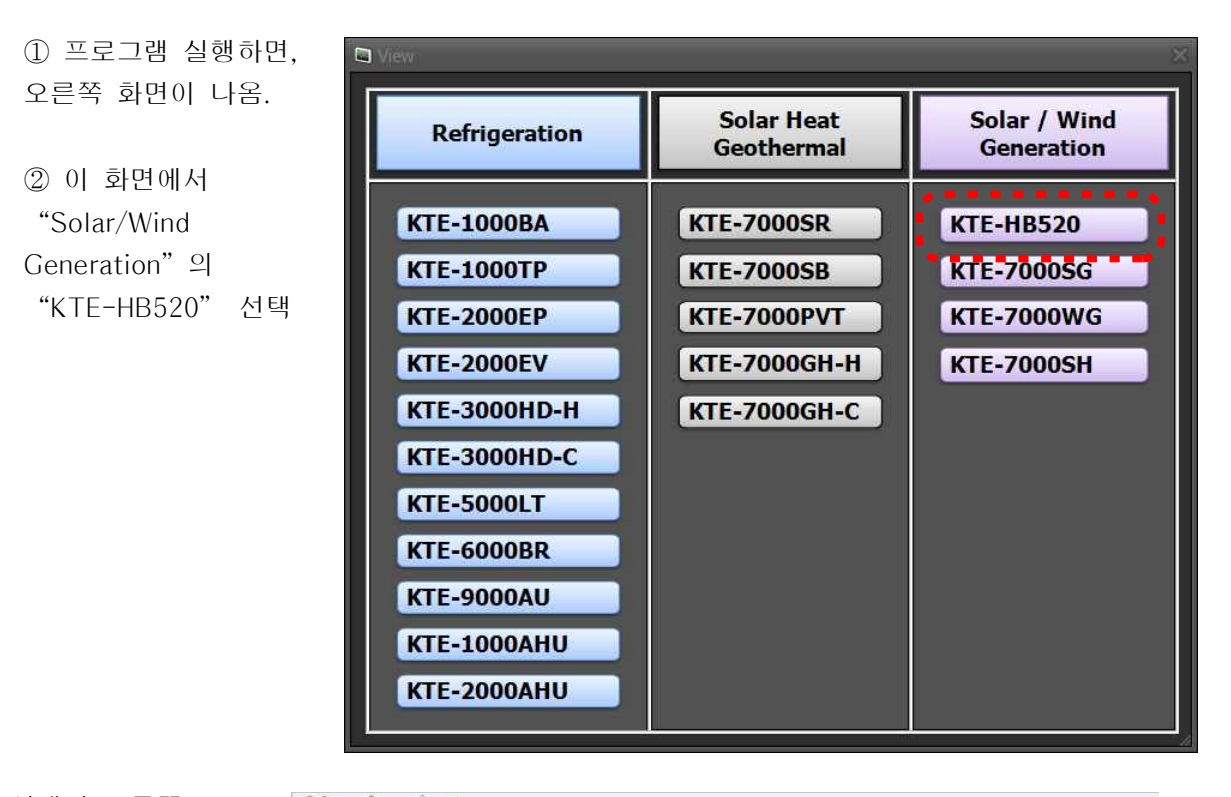

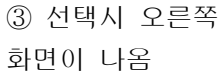

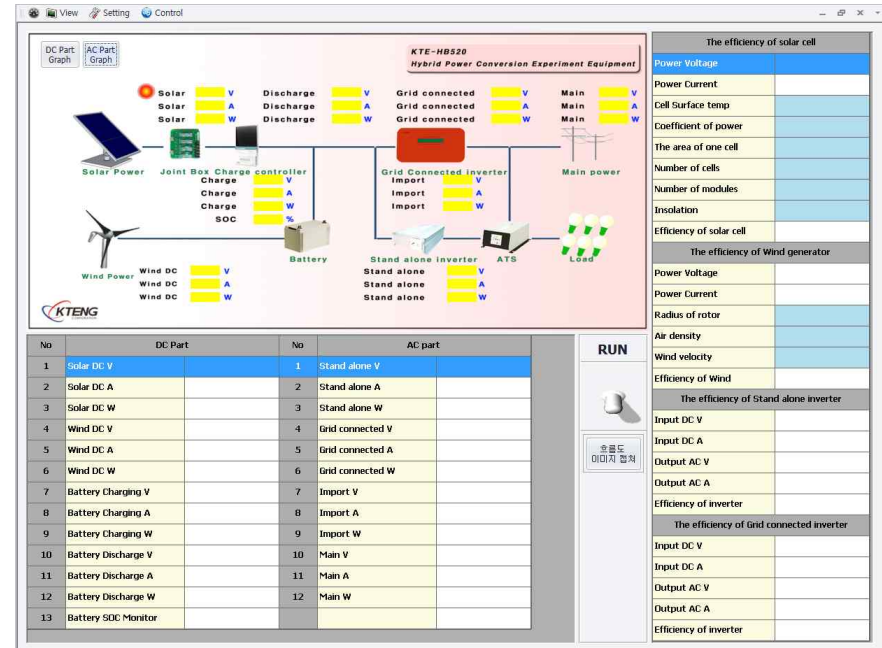

#### (2) KTE-HB520 전용 프로그램 메인화면

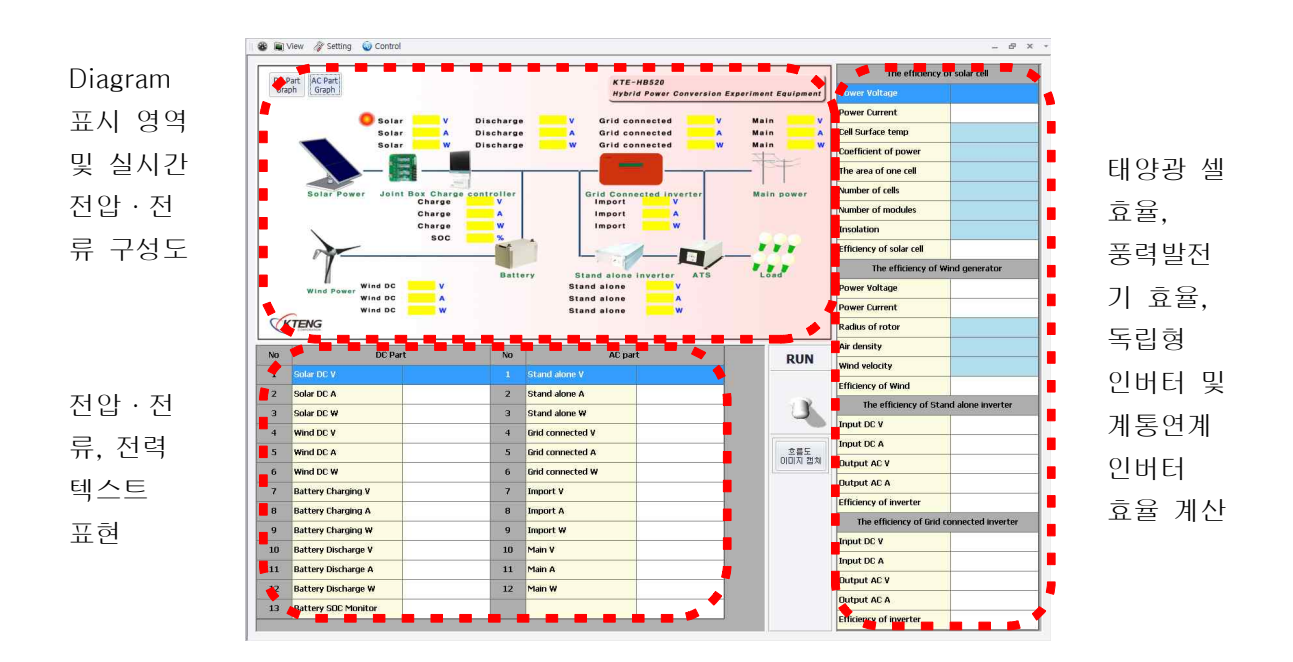

 데이터 수집 시작
 RUN Toggle S/W를 위로 올림.

② 데이터 저장 파일명을 입력하라는 대화메시지 가 뜸.

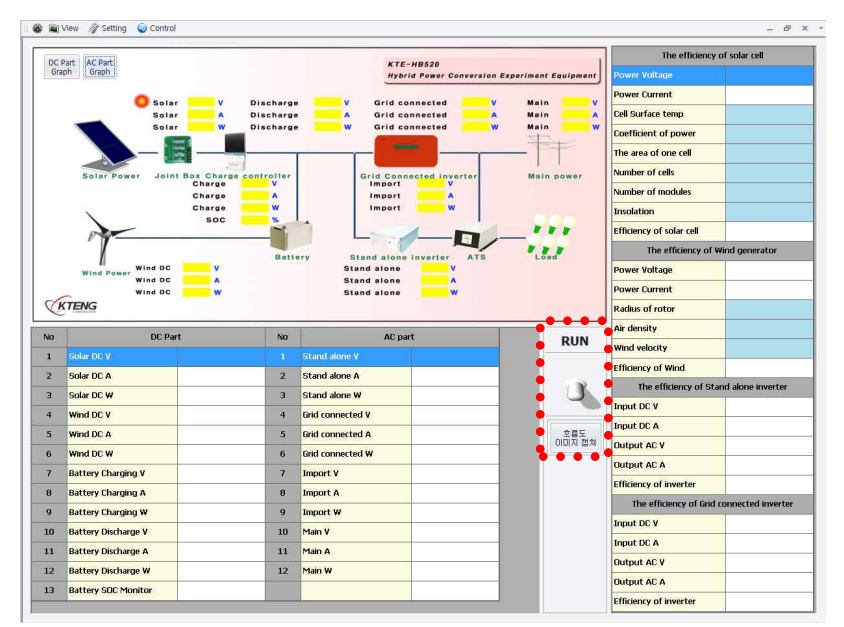

※ 저장파일명을 먼저 지정하는 이유는 컴퓨터가 부득이한 사정(정전 등)으로 인해 데이터를 받지 못할 경우, 사고 직전까지는 데이터가 저장하기 위함임.

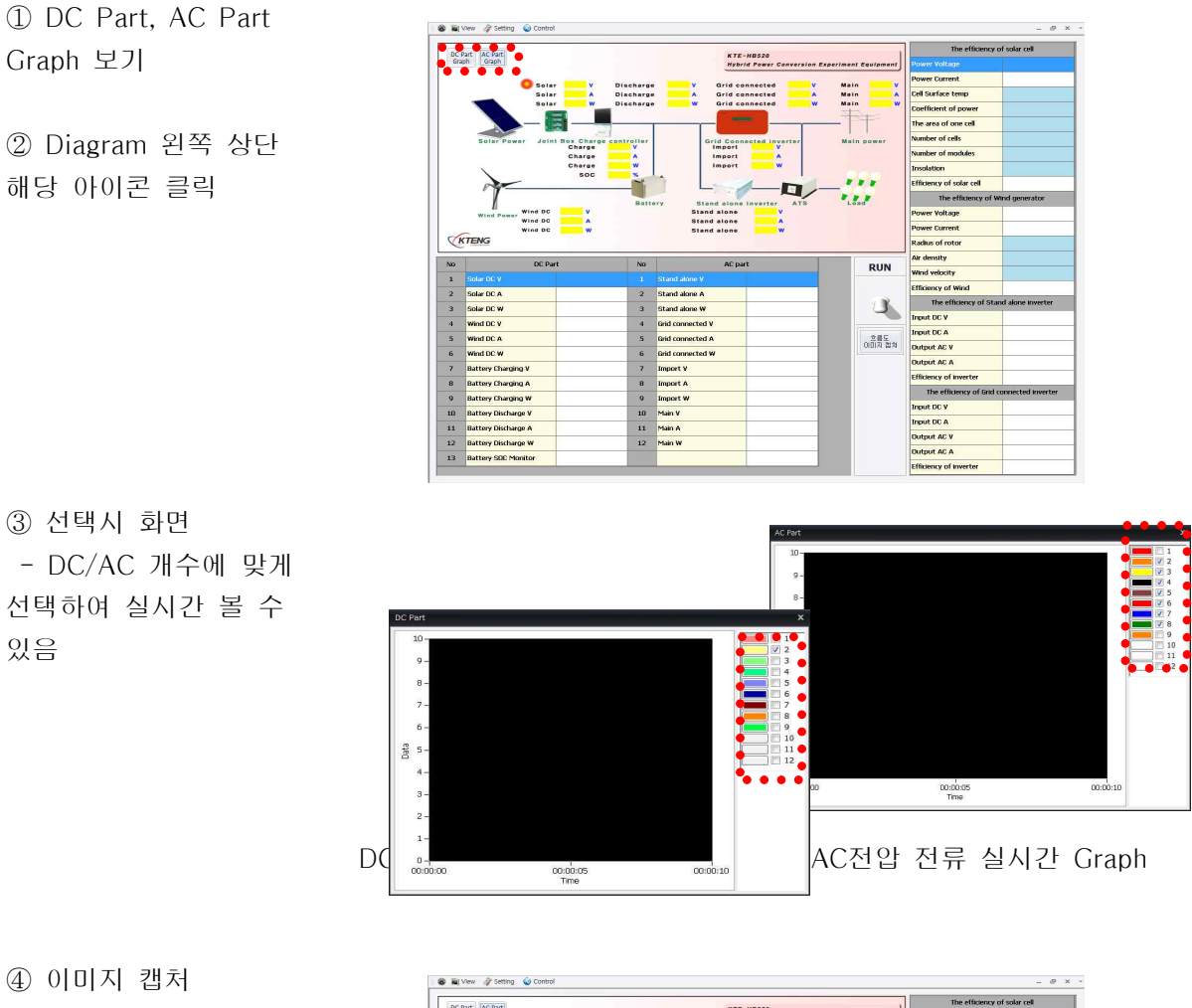

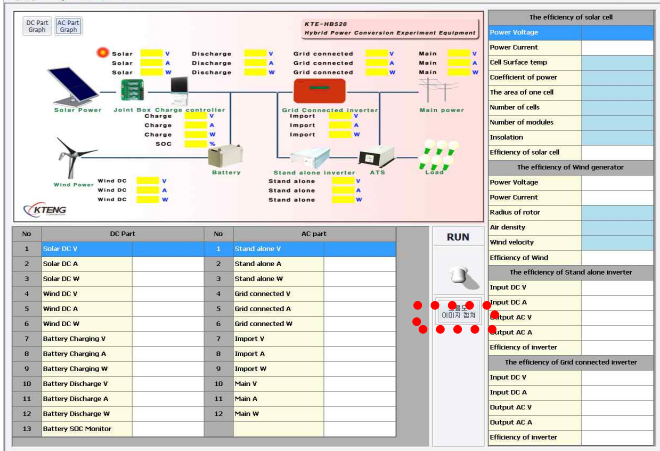

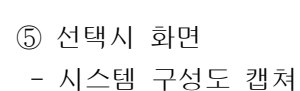

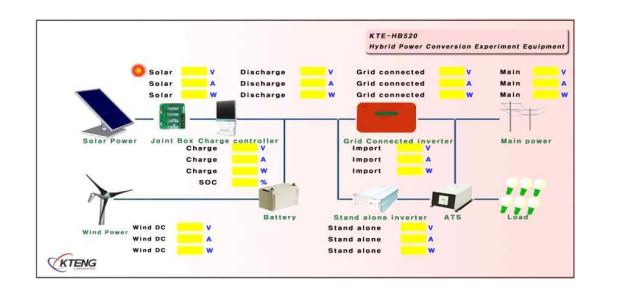

시스템 구성도 캡쳐

5-2. 신재생 전력 에너지 메인프로그램

- KTE-7000SG, KTE-7000WG, KTE-7000SH는 KTE-HB520과 다이아 그램의 내용만 다르기 소 프트웨어 상의 기능은 동일하게 적용됩니다.

아래에는 신재생 전력 장치들의 메인화면만 종류별로 나열하였습니다.

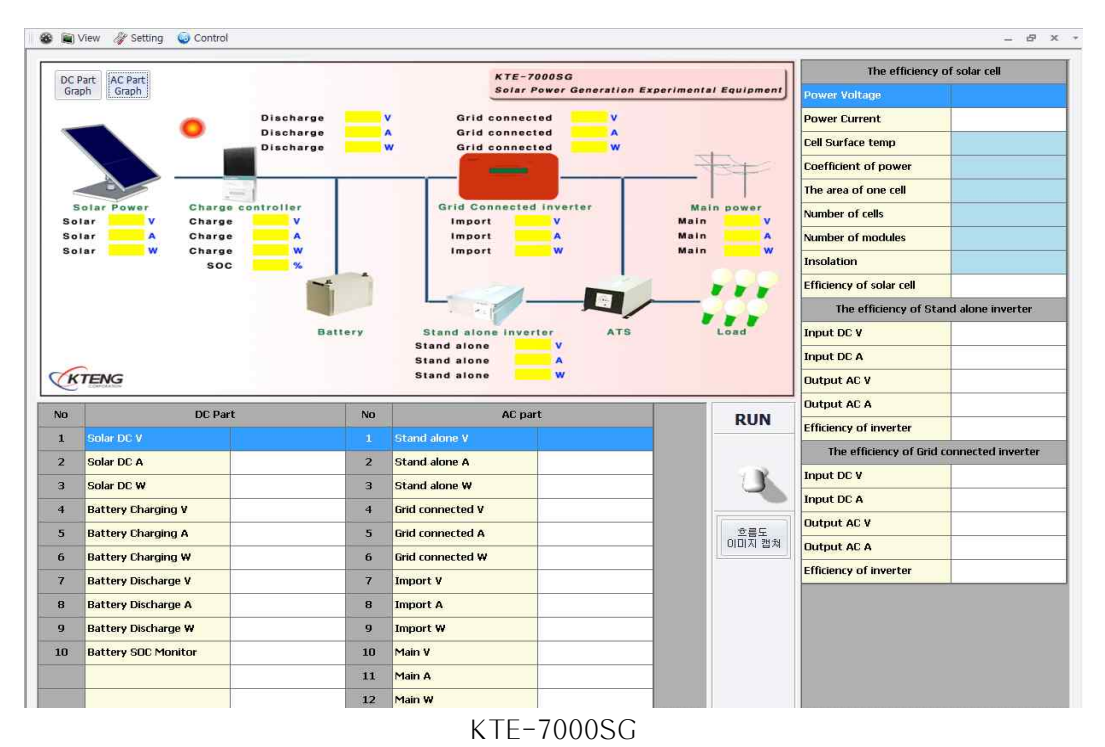

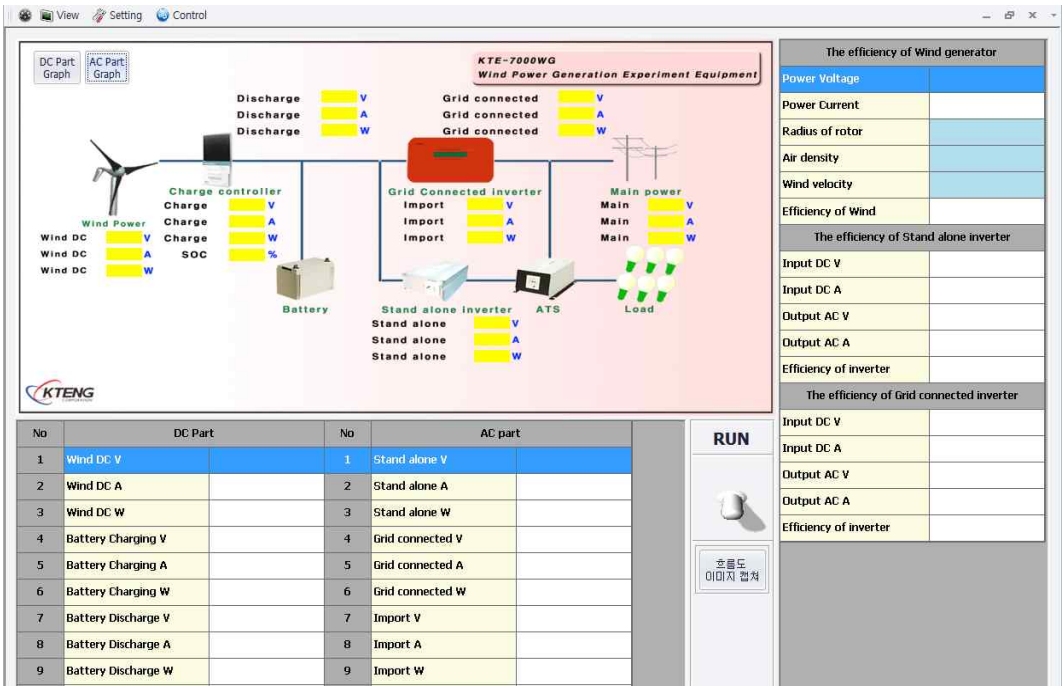

KTE-7000WG

#### KTEDA100M-AK100

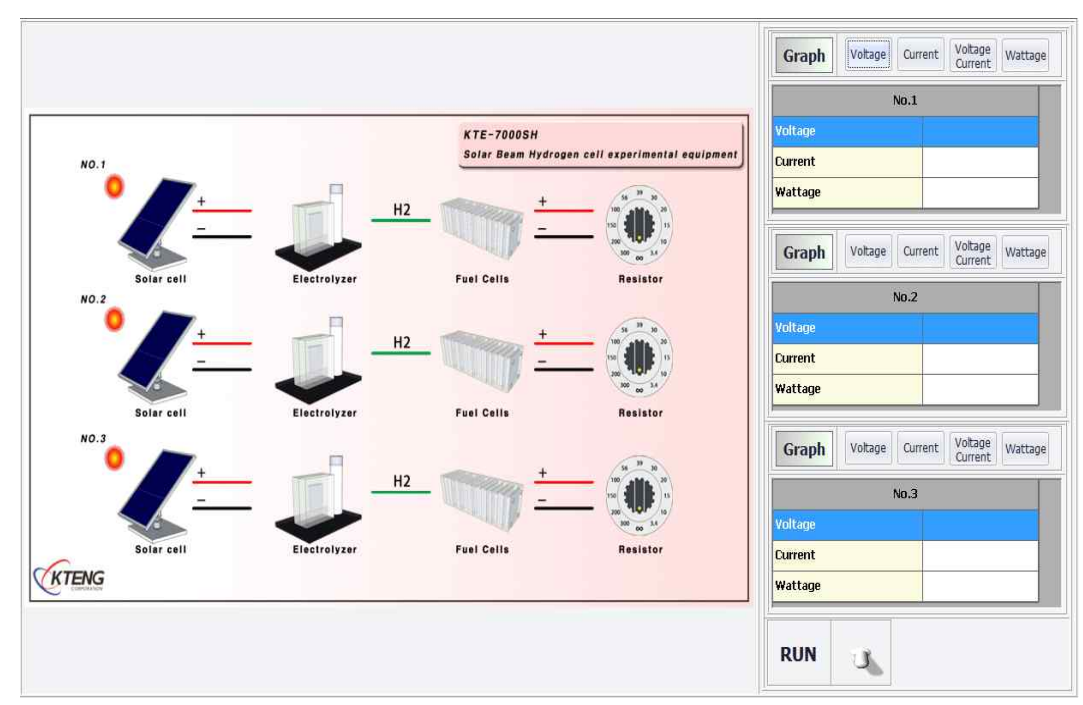

KTE-7000SH

# 6. KTE-DA100M 기능 설명

# 6-1. Setting Menu

(1) Offset setting

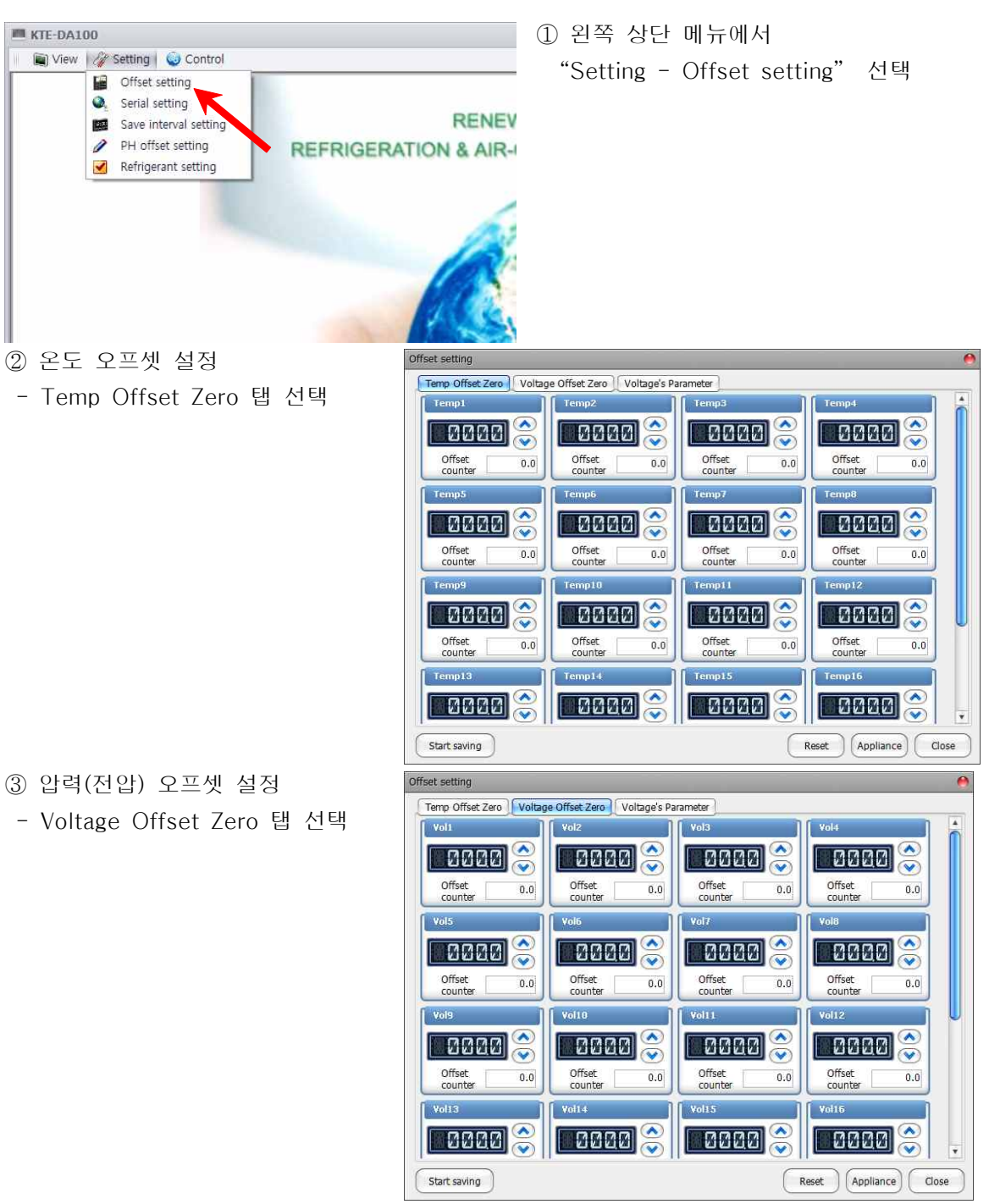

- ④ 전압 파라미터 설정
- Voltage's Parameter 탭 선택
- ⑤ 각각의 계기의 오프셋 값 설정
- AC전압 : Y=125X-125
- AC전류 : Y=1.25X-1.25
- DC전압 : Y=125X-125
- DC전류 : Y=1.25X-1.25
- ⑥ 오프셋 셋팅 시 (주의사항의 8-3. 데이터 획득 장치와 소프트 웨어) 참조

| Vol1                | Vol2               | Vol3                                  | Vol4                                  |
|---------------------|--------------------|---------------------------------------|---------------------------------------|
| (= 2 🗘 X + 1 🗘      | Y = 2 🗘 X + 500 🗘  | Y = 2 🗘 X + 2 🗘                       | Y = 1 🗘 X + 100( 🗘                    |
| Press     O Voltage | ○ Press            | O Press                               | ○ Press                               |
| Vol5                | Vol6               | Vol7                                  | Vol8                                  |
| (= 3 ♦ X + 1 ♦      | Y = 1 🗘 X + 200( 🗘 | Y = 1 🗘 X + 0 🗘                       | Y = 1 🗘 X + 0 🗘                       |
| O Press             | O Press            | O Press 🖲 Voltage                     | O Press   Voltage                     |
| Vol9                | Vol10              | Vol11                                 | Vol12                                 |
| (= 1 🗘 X + 0 🗘      | Y = 1 🗘 X + 0 🗘    | Y = 1 🗘 X + 0 🗘                       | Y = 1 2 X + 0 2                       |
| ○ Press ● Voltage   | O Press            | O Press                               | ○ Press                               |
| Vol13               | Vol14              | Vol15                                 | Voi16                                 |
| (= 1 🗘 X + 0 🗘      | Y = 1 🛊 X + 0 🛊    | Y = 1 🛊 X + 0 🛊                       | Y = 1 🗘 X + 0 🗘                       |
| O Press             | O Press            | O Press   Voltage                     | ○ Press                               |
| Vol17               | Vol18              | Vol19                                 | Vol20                                 |
| (= 1 + X + 0 +      | Y = 1 = X + 0 =    | $Y = 1 \Rightarrow X + 0 \Rightarrow$ | $Y = 1 \Rightarrow X + 0 \Rightarrow$ |

- ⑥ 공통사항
- 화살표 상하키를 클릭하여 값 변경.
- 설정이 끝난후 "Appliance" 클릭하여 적용함.
- Offset 값 전체를 리셋할 경우 "Reset" 클릭하여 적용함.
- 완료후 "Close" 클릭하면 닫힘.
- "Start saving" 클릭시, 이전 응용프로그램 데이터 저장 실행 시작됩니다. (장비 프로그램 운전시, 상기 메뉴 선택할 경우에 해당됨)
- (2) Serial setting

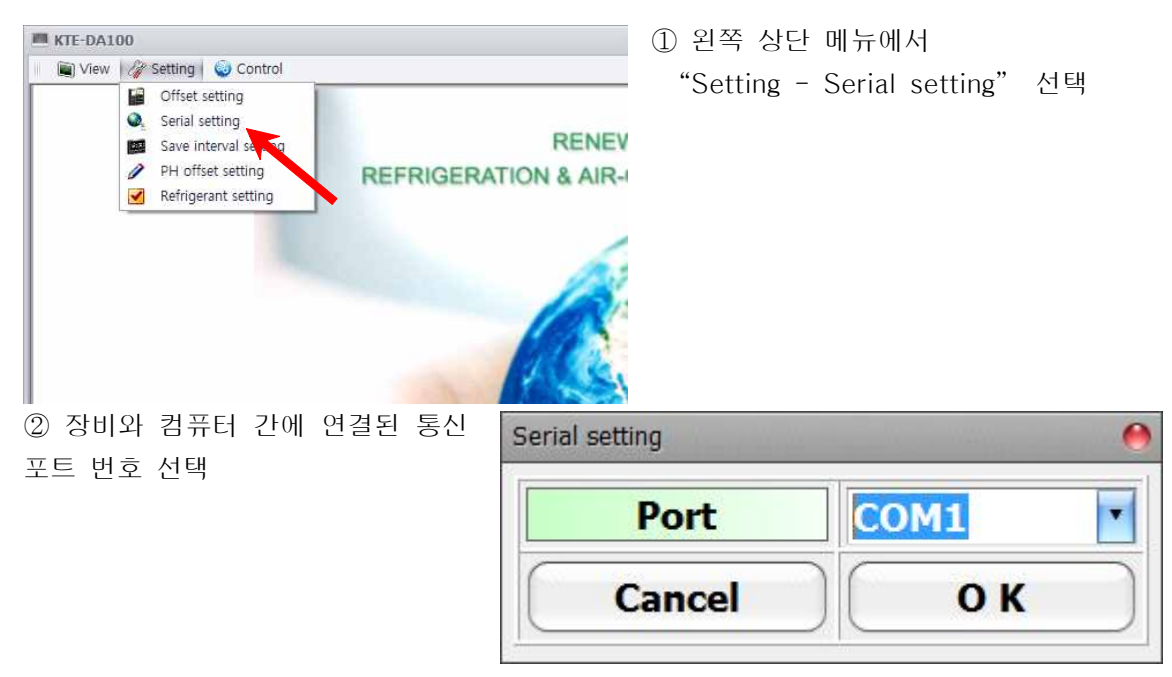

(3) Save Interval setting

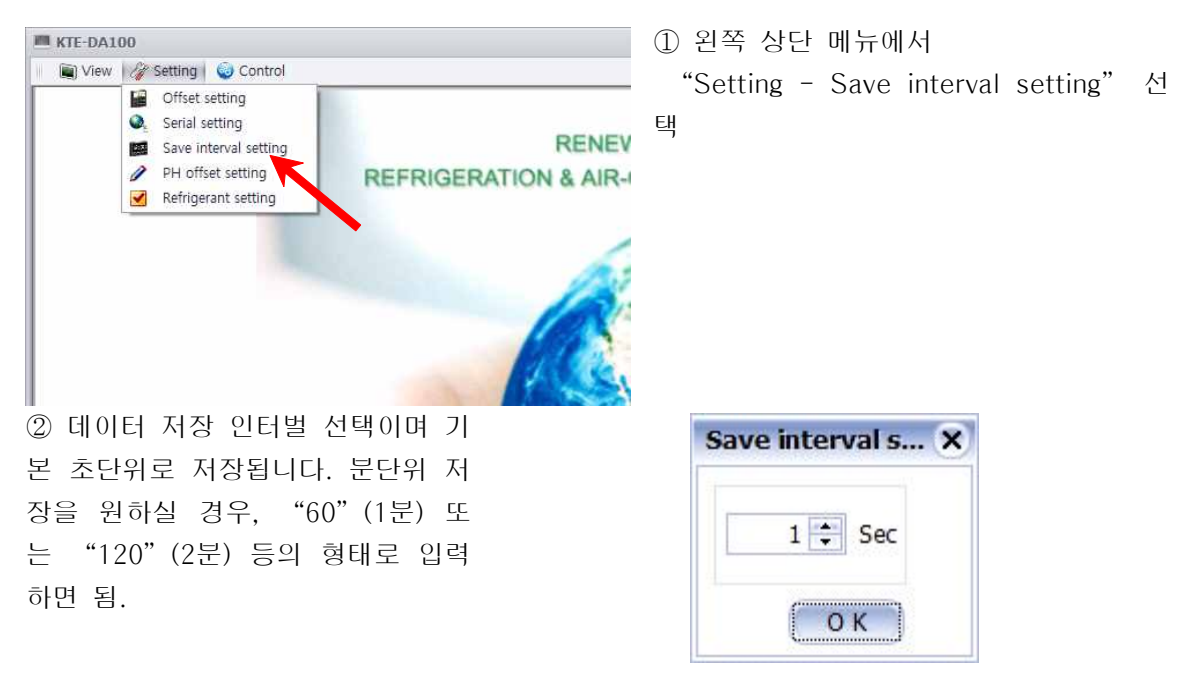

### (4) PH offset setting

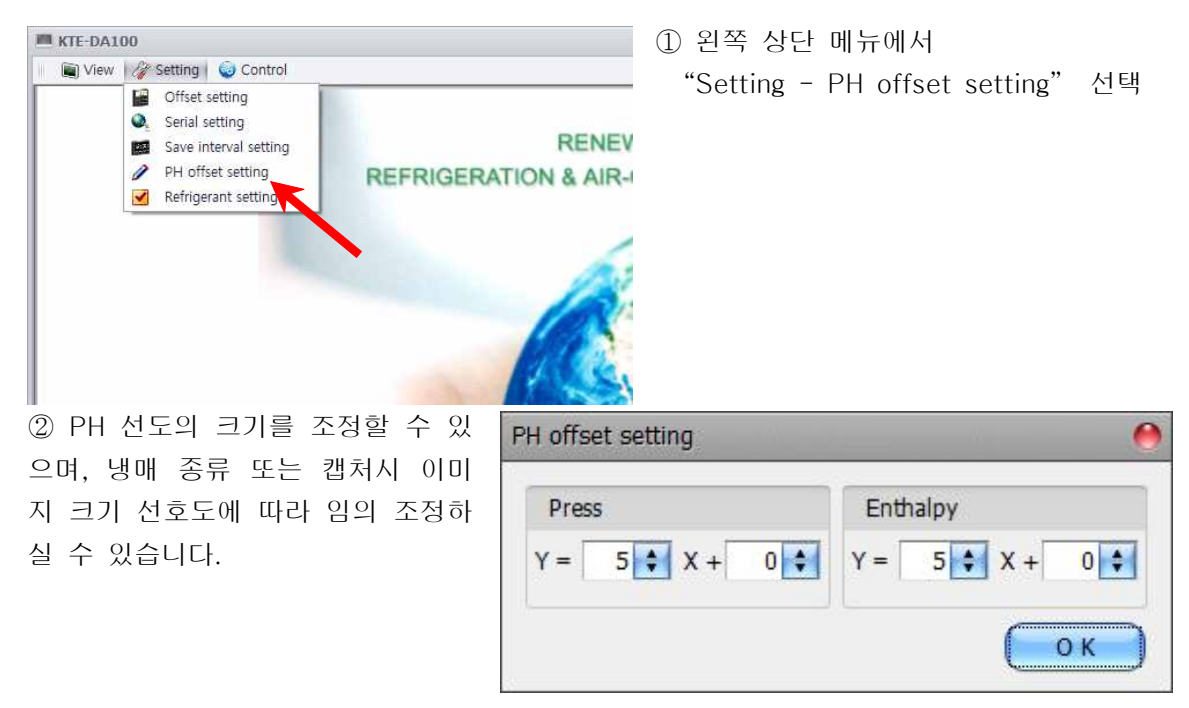

#### (5) Refrigerant setting

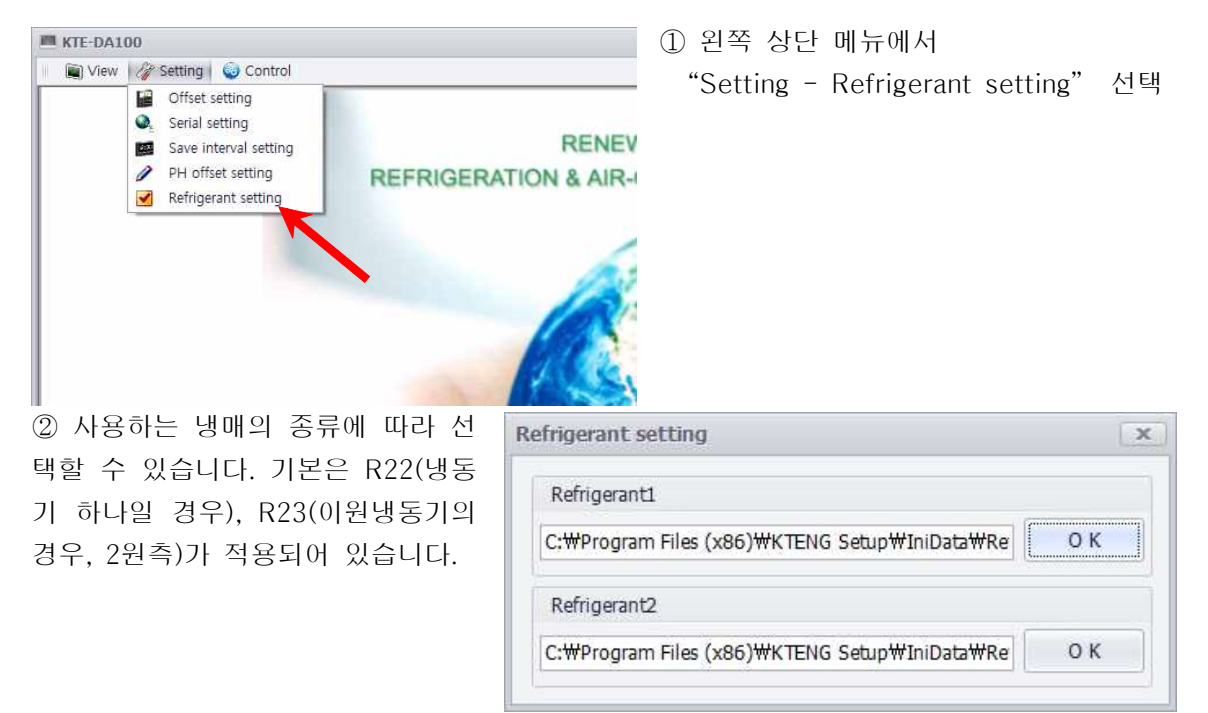

# 6-2. Control Menu

## (1) PLC emulator

1) 실행방법

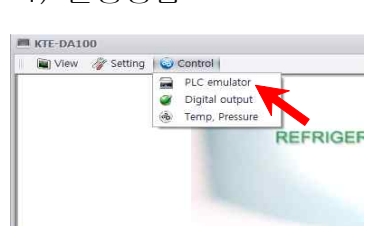

왼쪽 상단 메뉴에서
 "Control - PLC emulator" 선택

### 2) 실행화면

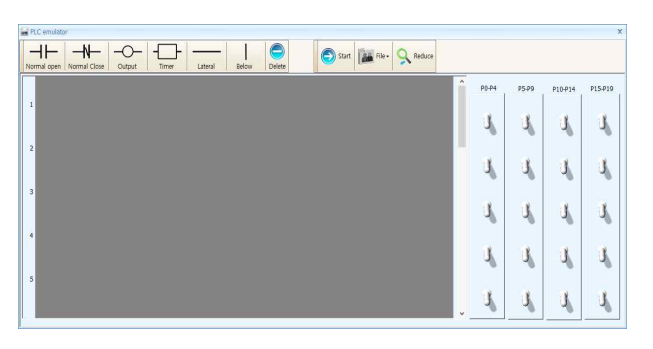

② 실행시, PLC emulator

### 3) 명령어

| terne oper trente capaciti met social octation |  |
|------------------------------------------------|--|
| 명령어 설명                                         |  |
| <mark>──</mark> 평상시 열린 접점                      |  |
| ₩ 평상시 닫힌 접점                                    |  |
| -O-<br><sub>Output</sub> 코일(부하)                |  |
| Et 0 D                                         |  |
| Lateral 수평 연장선                                 |  |
| ↓<br>Below 수식 연장선                              |  |
| © <sub>Delete</sub> 삭제                         |  |
| Start 시작                                       |  |
| [₩ ● 이전 작업파일 열기                                |  |
| ♀ Reduce 화면 축소                                 |  |

P0 ~ P19

부하 링크 설정

## (2) Digital output 1) 실행방법

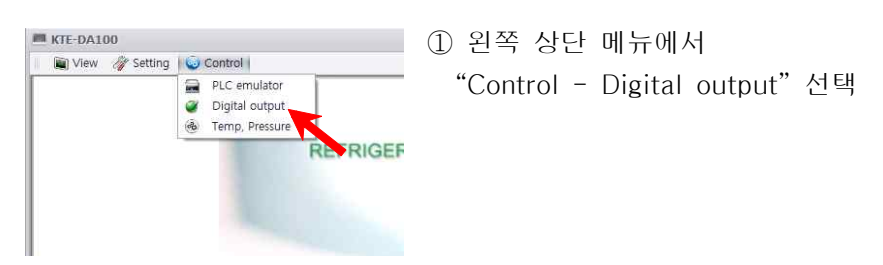

2) 실행화면

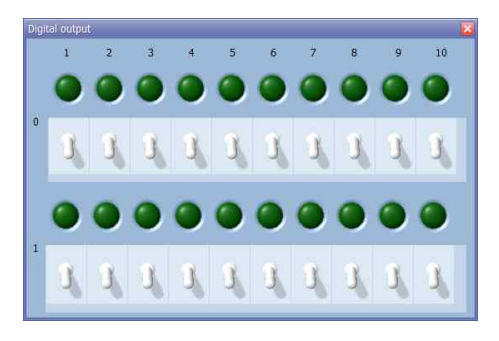

- ② 실행시, Digital output
  - 토글 스위치 버튼을 이용하여 장비 선택
     (장비에 따른 부품번호는 아래 참조)

- 3) 번호와 장비 매치
- a. 공조냉동장비

| 장비명      | 1            | 2      | 3      | 4      | 5      | 6      | 7       | 8       |
|----------|--------------|--------|--------|--------|--------|--------|---------|---------|
| 1000BA   | Comp         | CFM    | S/V    | EFM    | Heater | -      | _       | _       |
| 1000TP   | Comp         | CFM    | EFM    | S/V1   | S/V2   | Heater | _       | _       |
| 2000EP   | Comp         | CFM    | S/V1   | S/V2   | _      | -      | _       | _       |
| 2000EV   | Comp         | CFM    | S/V1   | S/V2   | S/V3   | S/V4   | _       | _       |
| 3000HD-H | Comp         | HEFM1  | HEFM2  | S/V    | 4Way/V | -      | _       | _       |
| 3000HD-C | Comp         | HEFM1  | HEFM2  | S/V    | 4Way/V | -      | _       | _       |
| 5000LT   | Comp1        | Comp2  | CFM    | S/V1   | S/V2   | S/V3   | _       | _       |
| 6000BR   | Comp         | CFM    | S/V1   | B Pump | S/V2   | -      | _       | _       |
| 9000AU   | Comp         | CFM    | S/V    | EFM    | -      | _      | _       | -       |
| 1000AHU  | Comp         | CFM    | S/V1,2 | S/V3,4 | BFM    | Humid  | Heater1 | Heater2 |
| 2000AHU  | Comp<br>/CFM | Heater | CPump  | S/V1   | Humid1 | HPump  | S/V1    | BFM1,2  |

### b. 태양열/지열

| 장비명      | 1      | 2      | 3      | 4      | 5     | 6    | 7    | 8        | 9      | 10     |
|----------|--------|--------|--------|--------|-------|------|------|----------|--------|--------|
| 7000SR   | Comp   | CFM    | S/V1   | BFM1   | BFM2  | -    | -    | -        | -      | -      |
| 7000SB   | Pump 1 | Pump 2 | Pump 3 | Pump 4 | S/V1  | S/V2 | HEFM | Radiator | 3WayV1 | 3WayV2 |
| 7000PVT  | Pump 1 | Pump 2 | Pump 3 | Pump 4 | S/V1  | S/V2 | HEFM | Radiator | 3WayV1 | 3WayV2 |
| 7000GH-H | Comp   | HEFM   | S/V    | 4Way/V | Pump1 | -    | -    | -        | -      | -      |
| 7000GH-C | Comp   | HEFM   | S/V    | 4Way/V | Pump1 | _    | -    | -        | -      | _      |

### c. 태양광/풍력

| 장비명    | 1  | 2  | 5      | 6    | 7                         | 8                         | 9                        | 10                | 11    | 12    | 13    |
|--------|----|----|--------|------|---------------------------|---------------------------|--------------------------|-------------------|-------|-------|-------|
| HB520  | G1 | G2 | bat in | GRID | Independent<br>Inverter 1 | Independent<br>Inverter 2 | A T S<br>Invert<br>er In | ATS<br>Main<br>In | Load1 | Load2 | Load3 |
| 7000SG | G1 | -  | BAT IN | GRID | Independent<br>Inverter 1 | Independent<br>Inverter 2 | A T S<br>Invert<br>er In | ATS<br>Main<br>In | Load1 | Load2 | Load3 |
| 7000WG | -  | G2 | BAT IN | GRID | Independent<br>Inverter 1 | Independent<br>Inverter 2 | A T S<br>Invert<br>er In | ATS<br>Main<br>In | Load1 | Load2 | Load3 |
| 7000SH | 없음 |    |        |      |                           |                           |                          |                   |       |       |       |

#### (3) Temp, Pressure

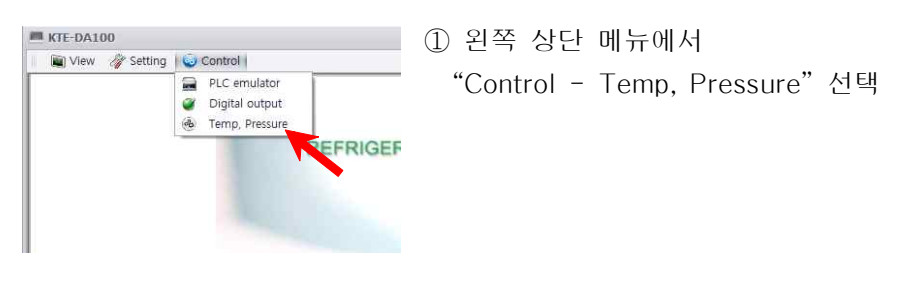

#### 2) 실행화면

| Run / Stop                                      | Temp                         | Deviation               | Pressure                         | Deviation   | тетр        | Press                                                                                                    |
|-------------------------------------------------|------------------------------|-------------------------|----------------------------------|-------------|-------------|----------------------------------------------------------------------------------------------------|
| Part1                                           | 0.0°C                        | 5.0°C                   | 0.0 Bar                          | 1,000.0 Bar |             |                                                                                                    |
| Part2                                           | 0.0°C                        | 5.0°C                   | 0.0 Bar                          | 3.0 Bar     |             |                                                                                                    |
| Part3                                           | 0.0°C                        | 5.0°C                   | 0.0 Bar                          | 3.0 Bar     |             |                                                                                                    |
| Dart4                                           | 0.0°C                        | 5.0°C                   | 0.0 Bar                          | 3.0 Bar     |             |                                                                                                    |
| , act                                           |                              |                         |                                  |             |             |                                                                                                    |
| Position                                        | Temp sepsor                  | Dressure                | Digital out                      | put         |             |                                                                                                    |
| Position                                        | Temp sensor                  | Pressure                | Digital out                      | put         |             |                                                                                                    |
| Position<br>Position1                           | Temp sensor                  | Pressure<br>1           | Digital out                      | put         |             |                                                                                                    |
| Position<br>Position1<br>Position2              | Temp sensor                  | Pressure<br>1<br>2      | Digital out<br>1,2<br>Not        | put         | Using       | the cont                                                                                                    |
| Position<br>Position1<br>Position2<br>Position3 | Temp sensor<br>1 v<br>2<br>3 | Pressure<br>1<br>2<br>3 | Digital out<br>1,2<br>Not<br>Not | put         | Using Appli | the contraints and the contraints and the contraint |

② 실행시, Temp, Pressure

- 온도, 압력 설정값 입력

- 온도, 압력 동시제어가 가능하지만 제어하고자하는 요소만 오른쪽 선택(콤보)에서 할 수

있습니다.

- ① Temp : 설정온도 입력
- ② Deviation(Temp) : 온도 편차 입력
- ③ Pressure : 설정압력 입력
- ④ Deviation(Pressure) : 압력편차 입력
- 제어하고자하는 위치 선정
- Position은 자유롭게 4곳을 선정할 수 있으며, 온도와 압력센서의 위치를 선택할 수 있습니다.
- 오른쪽 콤보 "Using the control"에서 제어를 선택후 "Appliance" 선택

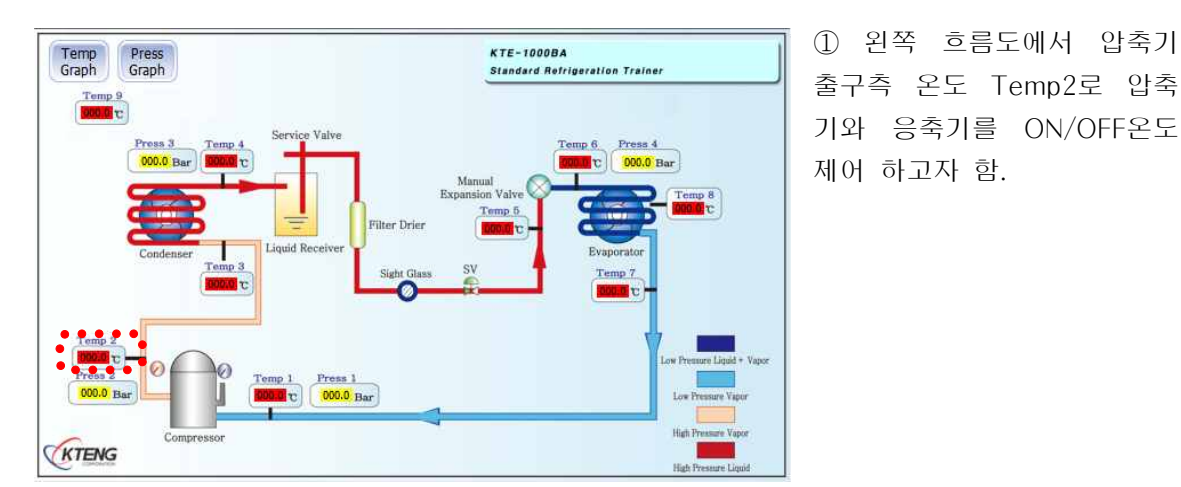

예) 다음 KTE-1000BA흐름도에서 온도제어를 하고자 할 경우.

① Position1 의 온도 센서를 2로 선택하고 Digital output 의 번호와 장비 매치를 참고 하여 압축기와 응축기에 해당 하는 1, 2를 선택한다.

| Run / Stop | Temp        | Deviation | Pressure       | Deviat | DO Selection |         |
|------------|-------------|-----------|----------------|--------|--------------|---------|
| Part1      | 0.0°C       | 5,0°C     | 0.0 Bar        | 1,000. | 0 DO 1       | E DO 11 |
| Part2      | 0.0°C       | 5,0°C     | 0.0 Bar        | 3.     | DO 1         | DO 12   |
| Part3      | 0.0°C       | 5.0°C     | 0.0 Bar        | 3,     | 🗖 DO 3       | DO 13   |
| Part4      | 0.0°C       | 5,0°C     | 0.0 Bar        | 3.     | 🕅 DO 4       | 🔲 DO 14 |
|            | 1           |           |                |        | 🕅 DO 5       | 🔲 DO 15 |
| Position   | Temp sensor | Pressure  | Digital output |        | DO 6         | DO 10   |
| Position1  | 2           | 1         | 1,2            | •      | 🖾 DO 8       | 🗐 DO 18 |
| Position2  | 2           | 2         | Not            |        | 🕅 DO 9       | 🔲 DO 19 |
| Position3  | 3           | 3         | Not            |        | DO 10        | DO 20   |
| Position4  | 4           | 4         | Not            |        |              | 설 정     |

# 7. KTE-DA100M 하드웨어 및 부속품

# 7-1. 신형 KTE-DA100M(2013.05이후)

- (1) KTE-DA-100R적용 장비
  - : KTE-1000BA, KTE-2000EP, KTE-2000EV, KTE-3000HD, KTE-6000BR, KTE-9000AU, KTE-7000GH

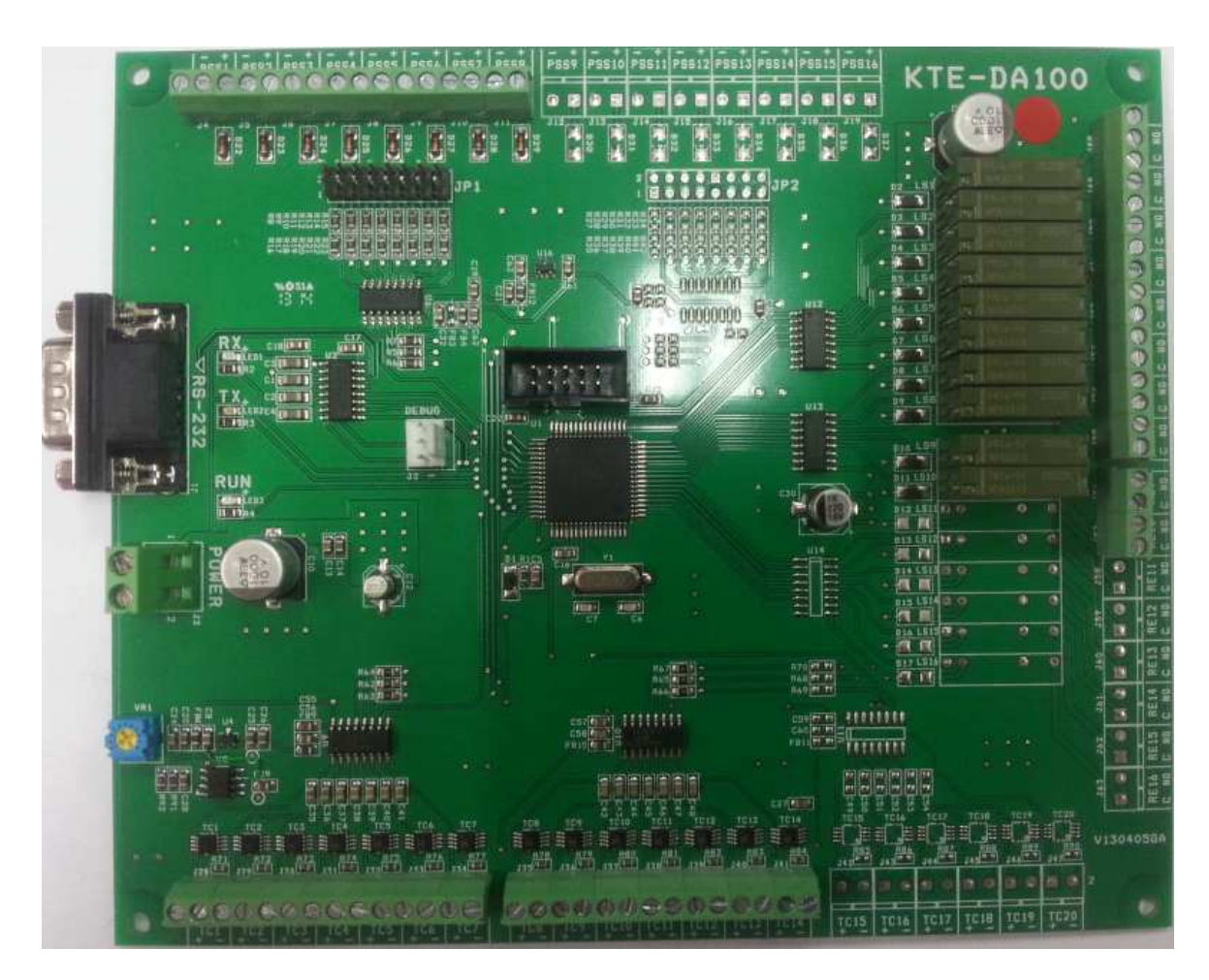

KTE-DA100R

(2) KTE-DA-100S적용 장비

: KTE-5000LT, KTE-1000AHU, KTE-2000AHU, KTE-7000SR, KTE-7000SB, KTE-7000PVT

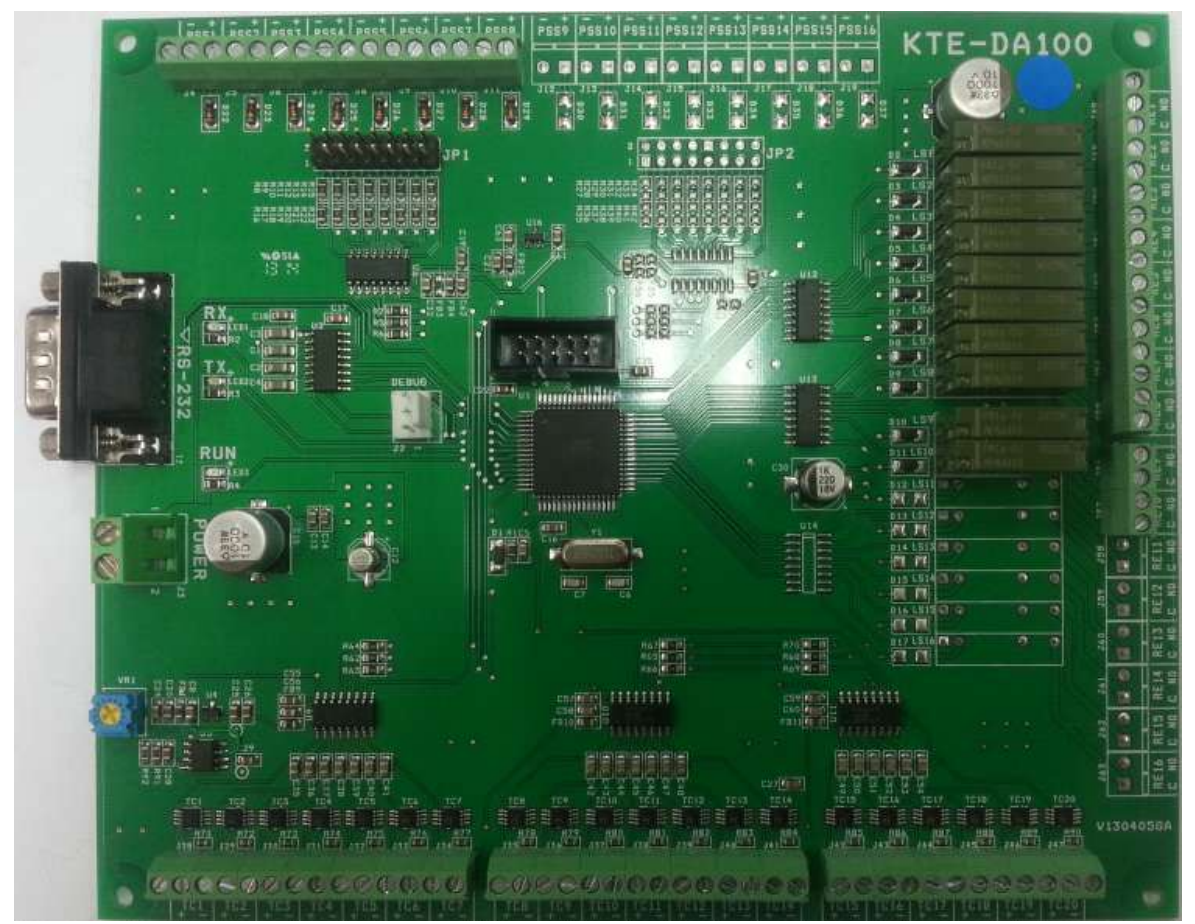

KTE-DA100S

- (3) KTE-DA-100P적용 장비
  - : KTE-7000SG, KTE-7000WG, KTE-HB520, KTE-7000SH

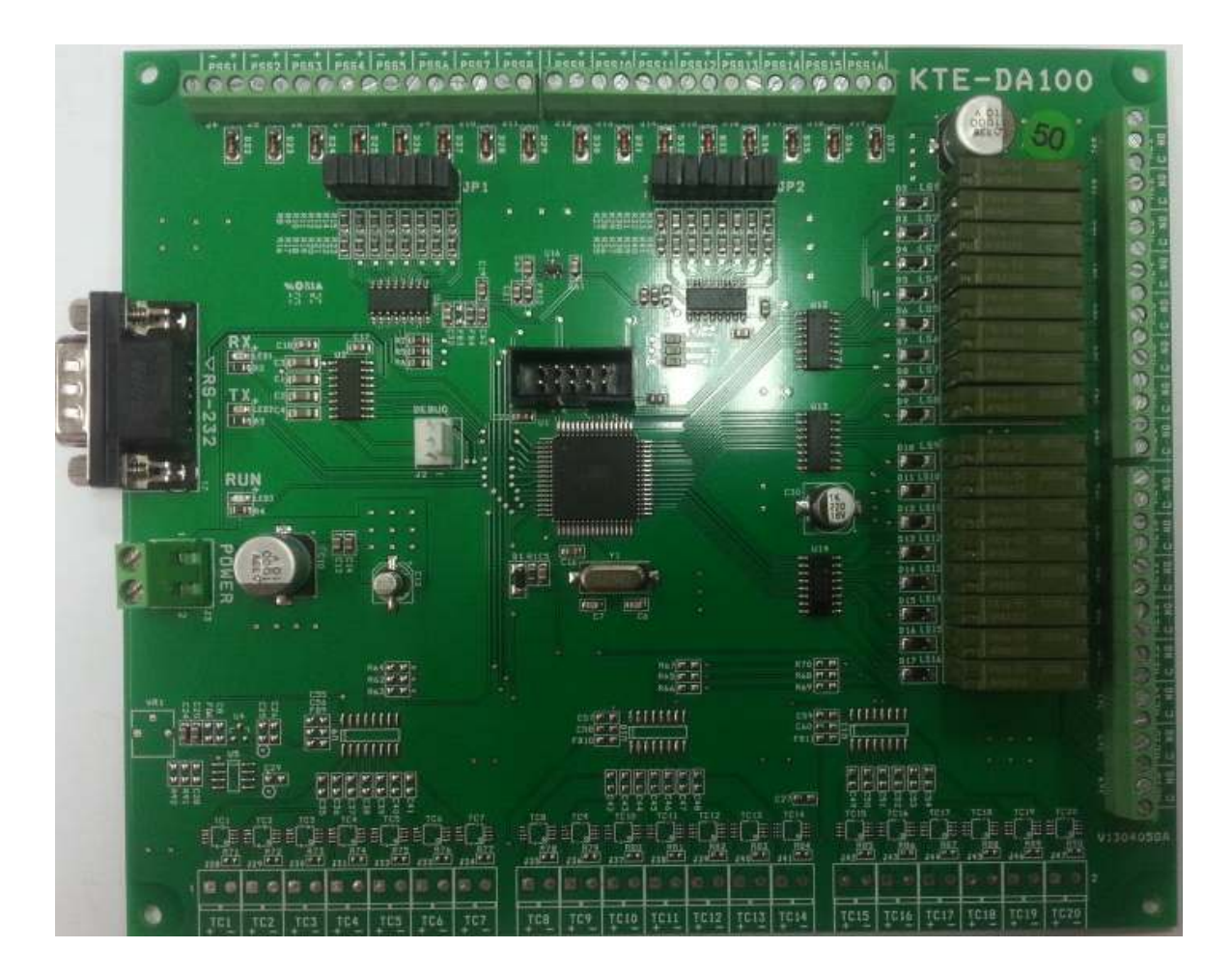

KTE-DA100P

# 8. 장비 사용 시 주의사항

### 8-1. 전원 공급

- (1) 본 실험장비는 메인전원이 DC 5V를 사용합니다.
- (2) 장비 동작 순서는 메인장비의 코드가 꼽혀 있다는 전제에서 N.F.B를 켜시고 회로도를 보고 바 나나짹으로 배선을 마친 후, DA100R, S, P 토글 스위치를 On 하십시오.

### 8-2. 기계 장비

- (1) 저압측과 고압측에 설치된 충전 니플이 잘못된 사용으로 냉매가 새지 않도록 주의 하십시오.
- (2) 팽창밸브가 수동인 경우, 작동법을 정확하게 숙지하신 후 사용하시기 바랍니다.
- (3) 장비 출하 시, 자체에서 과열도와 과냉도를 5±2℃로 맞추어 보내드리나 실제 장비 설치 환경
   에 따라 값이 달라질 수 있습니다.
- (4) 증발기 부분의 덕트는 실험 또는 실습 시 내부 부품을 볼 수 있도록 아크릴재질로 제작되어 있으며 재질이 충격에 약하오니 사용에 주의하시기 바랍니다.
- (5) 본 실험장비는 공장에서 용접된 상태로 출하되어 임의로 해체 후 재조립 시 성능 또는 장비 이상의 문제가 발생될 수 있고 추후 A/S 요청 시 수리비가 청구될 수 있습니다.

### 8-3. 데이터 획득 장치와 소프트웨어

- (1) 데이터 획득 장치는 바나나짹 등으로 모두 배선 완성 후 제어판의 토글 스위치를 On하고 USB To Serial 젠더가 컴퓨터와 연결되었는지 확인 후 소프트웨어 프로그램의 RUN버튼을 눌 러 사용하십시오.(※반드시 순서대로 사용하시기 바랍니다.)
- (2) 소프트웨어 프로그램을 실행하기 전에 프로그램이 설치 되어있는 드라이브에서 아래와 같은 순으로 설정 하고 사용하십시오.

| 같만  노구  하.           | E웨어   공유    | 모안      | 이전 버전                   | 할당량   |     |
|----------------------|-------------|---------|-------------------------|-------|-----|
| 개체 이름; C             | :₩          |         |                         |       |     |
| 그룹 또는 사용자 0          | 름(G):       |         |                         |       |     |
| & Authenticated      | Users       |         |                         |       |     |
| SYSTEM               |             |         |                         |       | _   |
| St Lisors (WIN-9     | 17KDSBM51S# | Hicore) | reaministrat            | 1687  |     |
|                      |             | =       |                         |       |     |
| 사용 권안을 변경이<br>릭하십시오, | 러면 [편집]글    | 营       |                         | 편집(E) |     |
| Administrators의 /    | .l용 권한(₽)   |         | 허용                      | 거부    |     |
| 모드 권하                |             |         | ,                       |       |     |
| 수정                   |             |         | ž                       |       | ñ   |
| 읽기 및 실행              |             |         | 2                       |       | 10  |
| 폴더 내용 보기             |             |         | 1                       |       | 1.0 |
| 읽기                   |             |         | ~                       |       | -   |
| 특정 권한 및 고급 :         | 설정을 보려면     | [고급]을   | 클릭하 🗂                   | 7200  | -   |
| 십시오,                 |             |         | and and a second second | 五月(A) | - 5 |
| 액세스 제대와 사용           | 권한에 대한 정    | 병보      |                         |       |     |

 ① 설치 드라이브 선택후 마 우스 우클릭 ->속성->보안-> 사용자 이름 선택-> 편집 -> 모든 권한 -> 허용-> 확인-> 적용.
 ② 위와 같이 설정후에 오프 셋, 데이터 저장과 같은 기능 을 사용할 수 있음.

## 8-4. 전반적인 사항

- (1) 본 장비 사용을 위해서 반드시 매뉴얼 또는 사용법을 숙지하신 후 사용하시기 바랍니다.
- (2) 장비의 해체 또는 변형 사용으로 인한 고장 발생시에는 무상 A/S기간내의 장비라 하더라도 수리비가 청구 될 수 있습니다.
- (3) 장비 사용에 있어 고장이나 이용 방법 문의에 대해서는 당사로 연락 주시면 친절히 상담해 드 리겠습니다.

# KTE-DA100M 데이터 기록 및 시스템 모니터링 프로그램

Data Acquisition & System Monitoring Program

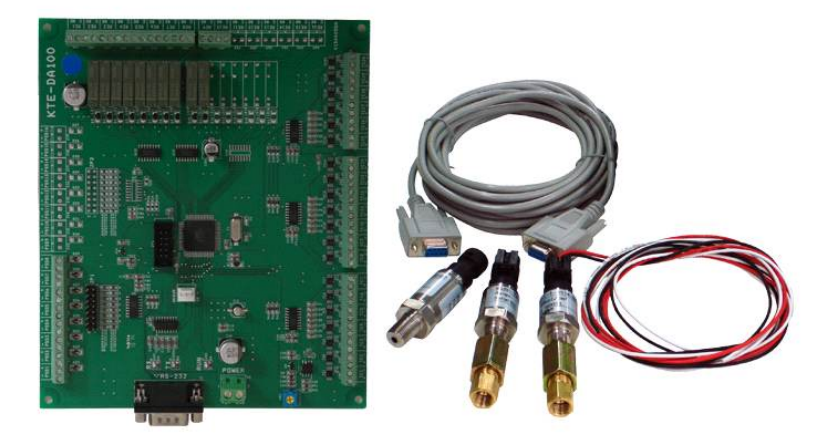

### ◈ 장비소개

- 공조냉동 관련 실험장비들의 각종 데이터를 실시간으로 모니터하고 획득 할 수 있습니다.
- 신재생 에너지 분야의 태양광, 풍력 등의 입출력 DC전압, 전류, DC전압, 전류 데이터를 실시간으로 모니 터하고 획득 할 수 있습니다.
- 각 시스템 구성 부품들을 PC를 이용한 개별제어, 또는 PLC레더를 이용한 시퀀스 제어 등을 할 수 있으
   며 DAQ보드와 전용 소프트웨어를 포함하고 있습니다.

### ◈ 장비특징

- 독립형 및 계통연계형 인버터 구성시에 각각의 입력 전압과 출력 전압을 검출하여 인버터 효율 실험
- 태양광 시스템의 인버터, 모듈의 전압,전류를 이용한 발전량 계산가능
- 태양광 시스템의 모듈, 충전컨트롤러, 배터리, 계통연계인버터, 독립형 인버터, 상용전원 등 각 부위별 DC전압, DC전류, AC전압, AC전류 등 실시간 모니터링 가능
- 계통형 인버터, 독립형 인버터 시스템의 구성에 대한 차이와 이해를 높이고 전압, 전류의 실시간 모니터 링이 가능하다.
- PLC래더를 이용한 신재생 태양광, 풍력 실험장비의 자동제어 운전회로 설계 교육이 가능하다
- 엑셀로 저장된 데이터를 이용한 통계/그래프 처리 및 분석 교육 장비구성

#### ◈ 장비구성

- PCB기판(전압 수신부 16채널, 릴레이 16채널)
- 온도센서(T-type 열전대)
- 압력센서(-1 ~ 35bar)
- RS-232 통신케이블 1개(5M)
- 데이터기록 및 시스템 모니터링 프로그램

### ◈ 교육 컨텐츠

- 공조냉동 관련 실험장비들과 신재생에너지 실험장비들의 구성부품을 배치하고 실배선 실험 실습을 실시간
   으로 모니터링 가능
- 태양광 발전시스템의 구성부품을 배치하고 실배선 실험 실습의 실시간 모니터링
- 독립형 인버터 및 계통형 인버터 시스템 설비 실습의 실시간 모니터링과 데이터 획득.
- 인버터 및 접속반 등의 회로설계 하이브리드 실험실습의 실시간 모니터링 및 데이터 획득.
- 풍력 발전 시스템 구성 실습의 실시간 모니터링과 데이터획득.
- 태양광 발전효율 및 수소발생량, 연료전지 발전 효율 실험의 실시간 모니터링과 데이터 획득.